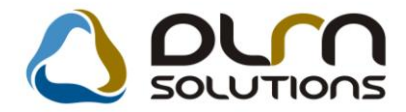

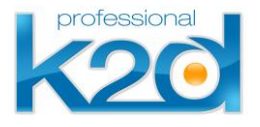

# HÍRLEVÉL

2011. szeptember

Tisztelt Ügyfelünk!

Örömmel tájékoztatjuk a 2011 szeptemberében elkészült fejlesztéseinkről. A mellékelt dokumentum első felében megtalálja a változtatások rövid összefoglalóját, míg a hozzá tartozó használati útmutatókat a dokumentum második fele tartalmazza.

Üdvözlettel, a K2D csapat

# 1. Szerviz

# 1.1. Munkalap

| Verzió | Riport                       | Leírás                                               |
|--------|------------------------------|------------------------------------------------------|
| 04.155 |                              | Garanciális jegyzőkönyvek exportja                   |
|        | xd16serworkoffer.rpt ver: 20 | <u>Casco-s javítások kárszámának</u><br>feltűntetése |

# 1.2. Szerviz előjegyzés

| Verzió | Riport                      | Leírás                                      |
|--------|-----------------------------|---------------------------------------------|
| 04.057 |                             | Alvázszám mezőben CTRL+V billentyű          |
|        | xd16serregistlst.rpt ver: 9 | Kezdési időpont szerinti előjegyzés sorrend |
| 04.054 |                             | Munkafelvevő megadása                       |
| 04.054 |                             | LCD megjelenítés                            |

# 2. Alkatrészkereskedelem

# 2.1. Egyéb alkatrészek/szolgáltatások

| Verzió | Riport | Leírás                            |
|--------|--------|-----------------------------------|
| 04.034 |        | 3 tizedesjegyű súly nyilvántartás |

## 2.2. Gyári alkatrészek

| Verzió | Riport | Leírás                                                   |
|--------|--------|----------------------------------------------------------|
| 04.029 |        | Excelből történő minimális-optimális<br>készlet beemelés |

# 2.3. Betárolás – Gyári alkatrészek

| Verzió | Riport | Leírás                              |
|--------|--------|-------------------------------------|
| 04.069 |        | <u>Új etikett nyomtatás - ZEBRA</u> |

# 2.4. Betárolás – Egyéb alkatrészek

| Verzió | Riport | Leírás                              |
|--------|--------|-------------------------------------|
| 04.058 |        | <u>Új etikett nyomtatás - ZEBRA</u> |

#### 2.5. Kitárolás

| Verzió | Riport                                                       | Leírás                                  |
|--------|--------------------------------------------------------------|-----------------------------------------|
| 04.084 |                                                              | Készlet exporton telephely              |
| 04.085 | xd16str_cntspace.rpt ver: 1;<br>xd16strg_cntspace.rpt ver: 1 | <u>Új riport a foglalt tárhelyekről</u> |

# 2.6. Egyéb alkatrészek/szolgáltatások

| Verzió | Riport | Leírás                                                   |
|--------|--------|----------------------------------------------------------|
| 04.035 |        | Excelből történő minimális-optimális<br>készlet beemelés |

# 3. Pénzügy

## 3.1. Számlaböngésző

| Verzió | Riport | Leírás                               |
|--------|--------|--------------------------------------|
| 04.027 |        | Scannelt számla képének megtekintése |

# 3.2. Folyószámla kezelés

| Verzió | Riport                     | Leírás                                              |
|--------|----------------------------|-----------------------------------------------------|
| 04.073 | xd16acc_pwarn2.rpt ver: 20 | <u>Fizetési felszólítón EUR ár</u><br>megjelenítése |

# 3.3. ÁFA bevallás

| Verzió | Riport              | Leírás                             |
|--------|---------------------|------------------------------------|
| 04.019 | xd16accvatreto1.rpt | Külső számlaszám szerinti rendezés |

# 4. Gépjárműkereskedelem

# 4.1. Új gépjármű értékesítés

| Verzió | Riport                        | Leírás                                             |
|--------|-------------------------------|----------------------------------------------------|
|        | xd16carordcarpr.rpt ver: 7    | Szabályozható logó                                 |
|        | xd16carslecontrcs.rpt ver: 12 | <u>Új gépjármű megrendelő lapon</u><br>módosítások |

# 4.2. Teszt gépjármű mozgatása

| Verzió | Riport | Leírás                                                          |
|--------|--------|-----------------------------------------------------------------|
| 04.013 |        | <u>Átvevő születési idejének, helyének</u><br><u>előtöltése</u> |

# 4.3. Használt gépjármű értékesítés

| Verzió | Riport | Leírás                            |
|--------|--------|-----------------------------------|
| 04.084 |        | Meglévő rendszámra figyelmeztetés |

# 5. Feladatkezelés

#### 5.1. Feladat kezelő

| Verzió | Riport | Leírás                                                    |
|--------|--------|-----------------------------------------------------------|
|        |        | Küldött és fogadott feladatok ablak és<br>export bővítése |

# 6. CRM

# 6.1. Ügyfélforgalom számlálás

| Verzió | Riport | Leírás                                                   |
|--------|--------|----------------------------------------------------------|
| 04.037 |        | Kérdőív válaszok ABC sorrendben<br>történő megjelenítése |

# 7. Egyéb

#### 7.1. SMS modul

| Verzió | Riport | Leírás       |
|--------|--------|--------------|
| 04.008 |        | Excel export |

## 7.2. Menü

| Verzió | Riport | Leírás                             |
|--------|--------|------------------------------------|
| 04.024 |        | Archív módban nincs feladatkezelés |

#### 7.3. Partnerek

| Verzió | Riport | Leírás                        |
|--------|--------|-------------------------------|
| 04.082 |        | Kapcsolódó partnerek megadása |

# 8. Honda márkakereskedéseket érintő módosítások

#### 8.1. Készletfinanszírozás

| Verzió | Modul                                                                                       | Leírás                           |
|--------|---------------------------------------------------------------------------------------------|----------------------------------|
|        | xd16stfleasing_k.rpt ver: 6<br>xd16stfleasing_t.rpt ver: 6<br>xd16stfleasing_m_k.rpt ver: 2 | Motoros márkakereskedés formátum |
|        | xd16stfleasing_t.rpt ver: 5<br>xd16stfleasing_k.rpt ver: 5                                  | Szerződés módosítások            |

# 8.2. Új gépjármű értékesítés

| Verzió | Modul | Leírás                        |
|--------|-------|-------------------------------|
| 04.137 |       | Vevőregisztráció megtekintése |

#### 8.3. Teszt gépjármű előjegyzés/Teszt gépjármű mozgatás

| Verzió        | Modul | Leírás                        |
|---------------|-------|-------------------------------|
| 04.014/04.010 |       | Teszt gépjármű átadás/átvétel |

#### 8.4. Munkalap

| Verzió | Modul | Leírás                 |
|--------|-------|------------------------|
| 04.155 |       | Archív mód módosításai |

#### 8.5. CRM

| Verzió | Modul | Leírás                                                                   |
|--------|-------|--------------------------------------------------------------------------|
|        |       | <u>RTF alapú kampány levelek előtt etikett</u><br><u>címke nyomtatás</u> |

# 9. Fiat márkakereskedéseket érintő módosítások

#### 9.1. Fiat cikkfrissítés

| Verzió | Modul | Leírás                          |
|--------|-------|---------------------------------|
| 04.016 |       | 13 karakteres cikkek frissítése |

# HASZNÁLATI ÚTMUTATÓ

2011. szeptember

| 1. | SZERVIZ                                      | 9  |
|----|----------------------------------------------|----|
| 2. | ALKATRÉSZKERESKEDELEM                        | 13 |
| 3. | PÉNZÜGY                                      | 21 |
| 4. | GÉPJÁRMŰKERESKEDELEM                         | 23 |
| 5. | FELADATKEZELÉS                               | 28 |
| 6. | CRM                                          | 29 |
| 7. | EGYÉB                                        | 30 |
| 8. | HONDA MÁRKAKERESKEDÉSEKET ÉRINTŐ MÓDOSÍTÁSOK | 32 |
| 9. | FIAT MÁRKAKERESKEDÉSEKET ÉRINTŐ MÓDOSÍTÁSOK  | 36 |

# 1. Szerviz

#### 1.1. Munkalap

## Garanciális jegyzőkönyvek exportja

**Munkalap** modul *Munkalap* főablak "*Gar.jegyzőkönyvek*" menüpontjából induló *Garanciális jegyzőkönyvek* ablakra felkerült egy új menüpont "*Excel export*".

Az *"Exportálás Excelbe"* almenüpont segítségével az ablakban leszűrt adatok CSV kiterjesztésű, Excellel megnyitható fájlba menthetőek.

A "Megnyitás Excelben" almenüpont segítségével az ablakban leszűrt adatok azonnal Excelbe konvertálódnak és ott megnyitásra kerülnek.

| xcel export                                                                                                    |                                                                                                    |                                                                                     |                                                                                                    |                                                       |                                                                                                    |                                                                        |                                                        |
|----------------------------------------------------------------------------------------------------|----------------------------------------------------------------------------------------------------|-------------------------------------------------------------------------------------|----------------------------------------------------------------------------------------------------|-------------------------------------------------------|----------------------------------------------------------------------------------------------------|------------------------------------------------------------------------|--------------------------------------------------------|
| Exportálás Excelbe                                                                                                    |                                                                                                    |                                                                                     |                                                                                                    |                                                       |                                                                                                    |                                                                        |                                                        |
| Megnyitás Excelbe                                                                                                    | n                                                                                                    |                                                                                     |                                                                                                    |                                                       |                                                                                                    |                                                                        |                                                        |
| Csak rolyamatban                                                                                                    | IEVOK                                                                                                    |                                                                                     |                                                                                                    |                                                       |                                                                                                    |                                                                        |                                                        |
| v<br>Azonosító/sorszá                                                                                                    | ám Állapot                                                                                                    |                                                                                     | Telj.időszak                                                                                              |                                                       | Teljes összeg                                                                                                    | Anyag ö                                                                | sszesen Mi                                             |
| EGYZŐKÖNYVN                                                                                                    | IEI Feldolgozás                                                                                                    | alatt 🛛 💌                                                                           | 2012. JANUÁR I                                                                                            | IÓNAP                                                 |                                                                                                    | ,00                                                                    | ,00                                                    |
| IONDA HUNGAR                                                                                                    | ≀Y Feldolgozás                                                                                                    | alatt 💌                                                                             | AKÁRMI                                                                                                    |                                                       |                                                                                                    | ,00                                                                    | ,00                                                    |
|                                                                                                    |                                                                                                    |                                                                                     |                                                                                                    |                                                       |                                                                                                    |                                                                        |                                                        |
|                                                                                                    |                                                                                                    |                                                                                     |                                                                                                    |                                                       |                                                                                                    |                                                                        |                                                        |
|                                                                                                    |                                                                                                    |                                                                                     |                                                                                                    |                                                       |                                                                                                    |                                                                        |                                                        |
|                                                                                                    |                                                                                                    |                                                                                     |                                                                                                    |                                                       |                                                                                                    |                                                                        |                                                        |
| <b>\$</b>                                                                                                    |                                                                                                    |                                                                                     |                                                                                                    | 1/2                                                   |                                                                                                    |                                                                        |                                                        |
| (<br>?=<br>Garanciális sz To                                                                                                    | etál Te                                                                                                    | ljes össze                                                                          | g Anyag összes                                                                                            | 1/2                                                   | DE                                                                                                    | Számla dát                                                             |                                                        |
| ?                                                                                                    | Dtál Te<br>1 021,00                                                                                                    | Ijes össze                                                                          |                                                                                                    | 1/2                                                   | <b>özv.szolg. ö:</b><br>400,00[                                                                                                    | <b>Számla dát</b><br>2011.12.16.                                       | ID<br>2012/0000                                        |
| ?                                                                                                    | Image: Second state         Te           1 021,00         5 820,00                                                                                                    | Ijes össze<br>1 000,0<br>5 820,0                                                    | <b>g Anyag összes</b><br>0 400,00<br>0 ,00                                                                | 1/2<br>Munkadíj össi K<br>200,00<br>,00               | <b>özv.szolg. ö:</b><br>400,00]                                                                                                    | <b>Számla dát</b><br>2011.12.16.<br>2011.11.18.                        | ID<br>2012/0000<br>2011/0000                           |
| ?                                                                                                    | Image: Control of the section of the section of the sectio | Ijes össze<br>1 000,0<br>5 820,0<br>34 118,7                                        |                                                                                                    | 1/2 <b>Munkadíj össi K</b><br>200,00<br>,00<br>,00    | <b>özv.szolg. ö:</b><br>400,00[<br>,00]<br>,00]                                                                                                    | <b>Számla dát</b><br>2011.12.16.<br>2011.11.18.<br>2011.08.04.         | D<br>2012/0000<br>2011/000<br>2011/0000                |
| <b>7 5 6 6 7 7 7 7 7 7 7 7 7 7</b>                                                                                                    | Image: Control of the section of the section of the sectio | Ijes össze<br>1 000,0<br>5 820,0<br>34 118,7                                        | Anyag összes     Anyag összes     400,00     0     .00     5     .00                                      | 1/2 <b>Munkadíj össi K</b><br>200,00<br>,00<br>,00    | <b>özv.szolg. ö:</b><br>400,00[<br>,00]<br>,00[                                                                                                    | Számla dát<br>2011.12.16.<br>2011.11.18.<br>2011.08.04.                | D<br>2012A<br>2011A<br>2011A                           |
| Image: Second state         Image: Second state         Image: Second state | Image: bit of the second second sec | Ijes össze           1 000,0           5 820,0           34 118,7           5 963,0 | Anyag összes     Anyag összes     A00,00     A00,00     O     O     O     O     O     O     O     O     O | 1/2<br>Munkadíj össi K<br>200,00<br>,00<br>,00<br>,00 | özv.szolg. ö: S           400,00           ,00           ,00           ,00           ,00                                                                                                    | Számla dát<br>2011.12.16.<br>2011.11.18.<br>2011.08.04.<br>2010.12.02. | D<br>2012/000<br>2011/000<br>2011/000<br>2010/000      |
| Contraction         Contraction           Contraction         Contraction           Contraction         Contreaction           Contraction                                                                                                    | tái         Te           1 021,00         5 820,00           34 118,75         5 963,00                                                                                                    | <b>Ijes össze</b><br>1 000,0<br>5 820,0<br>34 118,7<br>5 963,0                      | <b>g Anyag összes</b><br>0 400,00<br>0 ,00<br>5 ,00<br>0 ,00                                              | 1/2<br>Munkadíj össi K<br>200,00<br>,00<br>,00<br>,00 | istantia         istantia           istantia         istantia           istantia         istantia           istantia         istantia           istantia         istantia           istantia         istantia           istantia         istantia | Számla dát<br>2011.12.16.<br>2011.11.18.<br>2011.08.04.<br>2010.12.02. | D<br>2012/000<br>2011/000<br>2011/000<br>2010/0000     |
| 7     1     1       2012/000001     1       2011/000004       2011/000003       2010/000014                                                                                                    | tái         Te           1 021,00         5 820,00           34 118,75         5 963,00                                                                                                    | Ijes össze<br>1 000,0<br>5 820,0<br>34 118,7<br>5 963,0                             | <b>g Anyag összes</b><br>0 400,00<br>0 ,00<br>5 ,00<br>0 ,00                                              | 1/2<br>Munkadíj össi K<br>200,00<br>,00<br>,00<br>,00 | iozv.szolg. id;           400,00[           ,00[           ,00[           ,00[           ,00[                                                                                                    | <b>Számla dát</b><br>2011.12.16.<br>2011.08.04.<br>2010.12.02.         | ID<br>2012/0000<br>2011/0000<br>2011/0000<br>2010/0000 |

#### Casco-s javítások kárszámának feltűntetése

**Munkalap** modul *Kijelölt munkalap adatainak módosítás* ablak "*Nyomtatás/Árajánlat*" menüpontból indítható "*Ajánlat (Gépjármű javításra)*" riporton CASCO-s munkalap esetében feltűntetésre kerül a "*Kárszám*" ("*Pontosít/Biztosítási info*" menüpontban megadott).

|                                                                                                    | Munkalap szám: 2007/0028                                                                                                    |
|----------------------------------------------------------------------------------------------------|----------------------------------------------------------------------------------------------------|
|                                                                                                    | Ajánlat<br>(Gépjármű javításra) 1/1. ola                                                                                                    |
| Szolgáltató:                                                                                                    | Ajánlatkérő:                                                                                                    |
| K2DTESZT KFT.                                                                                                    | TE SZTPARTNER-8615                                                                                                    |
| 1037 Budapest<br>Zay u. 24                                                                                                    | 1163 BUDAPEST<br>TESZT U. 8615                                                                                                    |
| Kapcsolattartó: FALEKAS ORSOLYA<br>Gépjármű adatok:<br>Wodell: AUDIA4 AVANT 1.9 TDI Szín: FEKETE                                                                                                    | <b>Telefoldzaina:</b> 5050909427                                                                                                    |
| Kapcsolattartó: FAZEKAS ORSOLYA<br>Gépjármű adatok:<br>Modell: AUDIA4 AVANT 1.9 TDI Szín: FEKETE<br>Rendszám: HYM-200 Alvázszám: WAU:<br>A gépjármű állapota:                                                                                                    | ZZZ8B22A215150 Motorszám : AVBF173848                                                                                                    |
| Kapcsolattartó: PAZEKAS ORSOLYA<br>Gépjármű adatok:<br>Modell: AUDIA4 AVANT 1.9 TDI Szín: FEKETE<br>Rendszám: HYM-200 Alvázszám: WAU:<br>                                                                                                    | ZZZ8E22A215150 Motorszám : AVBF173848<br>Üzemanyag szint: 0,00                                                                                                    |
| Kapcsolattartó: FAZEKAS ORSOLYA<br>Gépjármű adatok:<br>Modell: AUDI A4 AVANT 1.9 TDI Szín: FEKETE<br>Rendszám: HYM-200 Alvázszám: WAU:<br>                                                                                                    | ZZZ8E22A215150 Motorszám : AVBF173848<br>Üzemanyag szint: 0,00                                                                                                    |
| Kapcsolattartó: FAZEKAS ORSOLYA<br>Gépjármű adatok:<br>Modell: AUDI A4 AVANT 1.9 TDI Szín: FEKETE<br>Rendszám: HYM-200 Alvázszám: WAU.<br>A gépjármű állapota:<br>Kilóméter-óra állás: 146 668 km<br>Látható sérülések: -<br>A megrendelő leírása a hibáról:<br>1. Karosszéria javítás<br>2. Fényezés<br>Megrendelés ideje: 2007.12.05 8:36 | ZZZ8B22A215150 Motorszám : AVBF173848<br>Üzemany ag szint: 0,00<br>Munkalap típ usa: CASCO Kárszám: 123659                                                               |
| Kapcsolattartó: FAZEKAS ORSOLYA<br>Gépjármű adatok:<br>Modell: AUDI A4 AVANT 1.9 TDI Szín: FEKETE<br>Rendszám: HYM-200 Alvázszám: WAU.<br>                                                                                                    | ZZZ8B22A215150 Motorszám : AVBF173848<br>Üzemany ag szint: 0,00<br>Munkalap típusa: CASCO Kárszám: 123659<br>ár Kedv. egys. ár Kedv. % Nettó érték Bruttó érték Gar. Fiz |

#### 1.2. Szerviz előjegyzés

#### Alvázszám mezőben CTRL+V billentyű

**Szerviz előjegyzés** modul *Bejelentések karbantartása* ablak "Alvázszám" mezőjében alkalmazható a CTRL+V billentyű kombináció.

Azaz egy adott helyről a CTRL+C billentyű kombinációval kimásolt alvázszám a CTRL+V kombinációval az **"Alvázszám"** mezőbe beilleszthető.

|                                                                                                    | bejelentes                                                                                                    | Javítási csomagok (                                                                                                    | 0)                                                                                                    |    |
|----------------------------------------------------------------------------------------------------|----------------------------------------------------------------------------------------------------|----------------------------------------------------------------------------------------------------|----------------------------------------------------------------------------------------------------|----|
| Október         E           H         K         Sz         Cs         P         Sz         V           1         2         3         4         5         6         7           8         9         10         11         12         13         14           15         16         17         18         19         20         21 | CAR 6256 CAR Ren<br>Gyártmány HONDA CAR<br>Alvázszám JH2RC55A79K1000<br>Költségv. 1445 TESZTP<br>Pontos cím 2234 MAGLÓ<br>J. K. (terv) 0000.00.00 00.00 | Km. óra           Típus         NSA700           Motorszám         RC55E2003945           ARTNER-1445         TESZT U. 1445           Vár. ár (össz)         [BR]         0,00 | Fajta         MKP         KP         ID           Szín         NHA66         2012.10.12         22:10           Kont. sz.         TESZTPARTNER-1445         2012.10.12         22:10           Kont. sz.         TESZTPARTNER-1445         00:00         00:00         00:00 |    |
| 22 23 24 25 26 27 28<br>29 30 31<br><u>Ma</u>                                                                                                    | MI. típus Normál 💌<br>Alapóradíj Normál 💌                                                                                                    | Munkafelvevő -<br>Reg. típusa Telefonon  Állapot E<br>Sürgősség Normál  Megi.                                                                                                  | ökészítés alatt Sorszámozás ▼                                                                                                    |    |
| AKARMI BOLTIELADAS FENYEZO RESZLEG                                                                                                    | 0050 SZERVIZ RESZLEG 003<br>09:30 09 09:30 10                                                                                                    | VILLAMOSSAGIRESZLEG           10:30         11         11:30         12         12:30                                                                                          | 13 13:30 14 14:30 15 15                                                                                                    | 30 |

## Kezdési időpont szerinti előjegyzés sorrend

Szerviz előjegyzés modul *Bejelentések karbantartása* ablak *"Riport/Paraméteres"* menüpontból nyomtatható *"Adott időszakban javításra előjegyzett gépjárművek"* riporton az adatok az előjegyzés dátuma szerinti növekvő sorrendben jelennek meg (a korábbi előjegyzés ID szerinti sorrend helyett).

|        |             |                                 |            |                      |                                  |                  |            | 2012.10.13 |
|--------|-------------|---------------------------------|------------|----------------------|----------------------------------|------------------|------------|------------|
|        |             |                                 | Adott idő. | szakban javí.        | tásra előjegyzett gépjárm        | nïvek            |            |            |
|        |             |                                 | Rlőies     | vzés vizsaált intei  | valluma: 2001 01 01 - 2011 12 31 | ,                |            | l olde     |
|        |             |                                 |            | ,8                   |                                  |                  |            | 1.000      |
|        |             |                                 |            |                      | KID IESZI KFI.                   |                  |            |            |
|        |             | Gépjármű                        |            |                      |                                  |                  |            |            |
| CAR    | Rendszám    | Modell                          | Kezdési i  | dő Várh. elkész.     | Kapcsolattartó                   | Státusz          | Megjegyzés |            |
| Előies | gyzés dátun | na: 2005.06.15.                 |            |                      |                                  |                  |            |            |
| 1      | JKL 613     | NESSAN -                        | 08:00      |                      | SZABÓ ZOLTÁN +36/20-340-6587     | Munkalap készült |            |            |
| Előies | gyzés dátun | na: 2006.09.29.                 |            |                      |                                  |                  |            |            |
| 1934   | IHW-936     | HONDA SHUTTLE                   | 09:00      | 2006.09.29. 10:30    |                                  | Munkalap készült |            |            |
|        |             |                                 |            | Szerelő: SZERELŐ 3 R | tszleg: SZBRVIZ RÓSZLOG          |                  |            |            |
| 1      | JNG-714     |                                 | 10:30      | 2005.09.29. 11:30    | VIDÁM JÓZSBF                     | Munkalap készült |            |            |
|        |             |                                 |            | Szerelő: SZERELŐ I R | tszleg: SZBRVIZ RŚSZLEG          |                  |            |            |
| 3 4 68 | JUD-363     | HONDA CR-V 2.2 i-C IDi B.S      | 12:00      | 2005.09.29. 13:00    | GABBLANO KFT. 06-20-9256-148     | Munkalap készült |            |            |
|        |             |                                 |            | Szerelő: SZERELŐ 1 R | iszleg: SZBRVIZ RÓSZLÖG          |                  |            |            |
| 1      | JNG-727     |                                 | 15:00      | 2006.09.29. 16:30    | ONDÓRA                           | Munkalap készült |            |            |
|        |             |                                 |            | Szerelő: SZERELŐ I R | tszleg: SZBRVIZ RÓSZLOG          |                  |            |            |
| 1      | IGH-790     |                                 | 15:00      | 2006.09.29. 16:30    | BANDI                            | Munkalap készült |            |            |
|        |             | 500 / 10 15                     |            | Szerelő: SZERELŐ 3 R | iszleg: SZBRVIZ RÖSZLÖG          |                  |            |            |
| F pla  | gyzes datun | na: 2006.10.12.                 |            |                      |                                  |                  |            |            |
| 1 851  | LAY-194     | HONDA CIVIC 1.4                 | 07:00      | 2006.10.12. 7:30     | - 06/30 329-66-21                | Munkalap készült |            |            |
|        |             |                                 |            | Szerelő: SZERELŐ 3 R | tsaleg: SZBRVIZRBSZLBG           |                  |            |            |
| 3 327  | JLD-425     | HONDA CR-V 2.2i- CTDi Bxecutive | 12:00      | 2006.10.12.12:30     | - 06/30 329-66-21                | Munkalap készült |            |            |

## Munkafelvevő megadása

**Szerviz előjegyzés** modul *Bejelentések karbantartása* ablakra felkerült egy új mező "**Munkafelvevő"**. Gépjármű előjegyzésbe történő felvételekor megadható, hogy az adott gépjármű mely munkafelvevőhöz érkezik. A mező kitöltése nem kötelező.

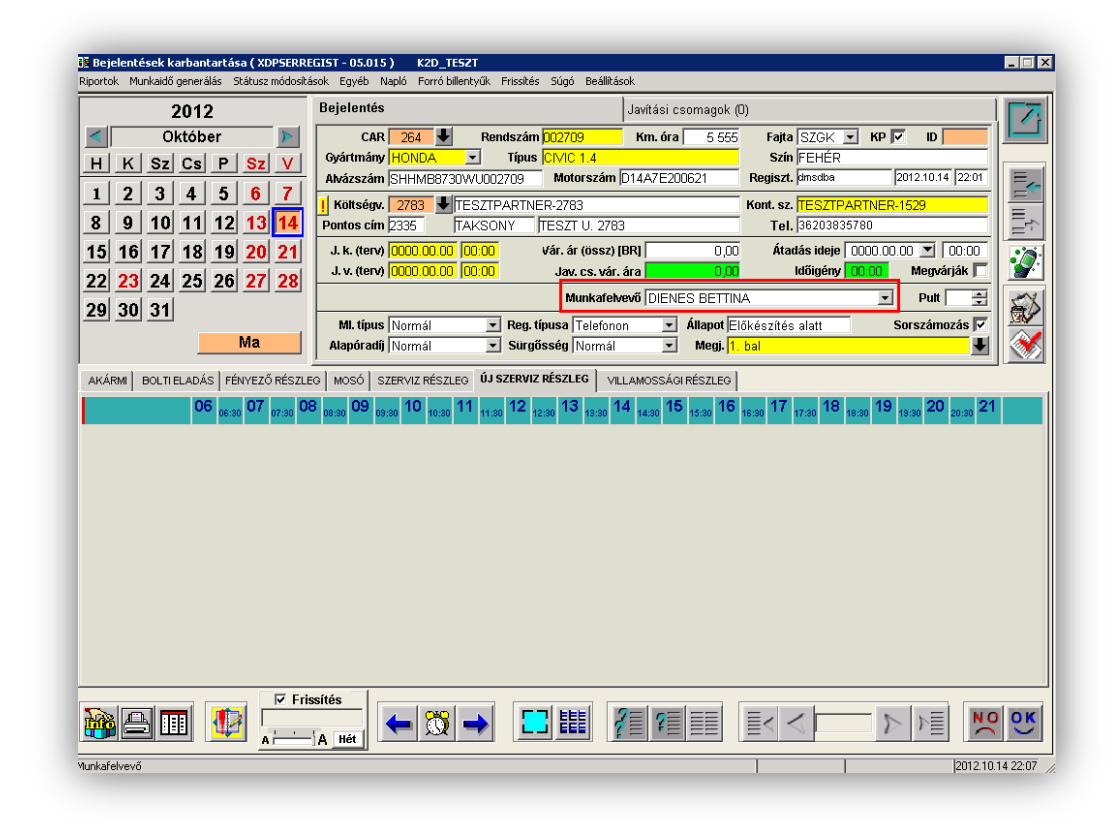

#### LCD megjelenítés

A K2D rendszer **Szerviz előjegyzés** moduljából lehetőség van az előjegyzési adatok LCD kijelzőn (monitor, TV) történő megjelenítésére.

Bővebb információért keresse a DLM Solutions munkatársait.

# 2. ALKATRÉSZKERESKEDELEM

#### 2.1. Egyéb alkatrészek/szolgáltatások

#### 3 tizedesjegyű súly nyilvántartás

Egyéb alkatrészek/szolgáltatások modulban a *Kijelölt nem gyári cikk/szolgáltatás módosítása* ablakban az adott cikk "**Súly(gramm)**" adatát 3 tizedesjegy pontossággal lehet megadni.

| Riportok Szezonális szorzó | Raktári helyek Lista | ár módosítása Módosíta    | isi napló                     |                  |                    |
|----------------------------|----------------------|---------------------------|-------------------------------|------------------|--------------------|
| professional               |                      |                           |                               |                  |                    |
| Egyéb cikk/szolg.(N)       | GLX FELIRAT          |                           |                               | ID               | 2445 Élő Élő 💽     |
| Egyéb cikk/szolg.(l)       |                      |                           |                               | Rögzítő          | dmsdba             |
| Egyéb cikk/szolg.(A)       |                      |                           |                               | Cikkszám         | MB174183           |
| Cikkcsoport                | T TERMÉK             |                           |                               | Belső cikksz.    | 11111111           |
| Elsődleges szállító        | Tasi timea           |                           | Szo                           | lgáltatás 🗖      | Előleg 🗖           |
| ÁFA                        | ÁFA 27% 🗾            | Mee. DB                   | <ul> <li>Szerviz r</li> </ul> | nunkadíj 🗖       |                    |
| Átl. száll. nap            |                      | Pénznem HUF               | <ul> <li>Készl</li> </ul>     | etezhető 🗹 🛛 W   | eben használható 🔽 |
| Min.rendelh. menny.        |                      | Vámtar. sz                |                               | SZJ              |                    |
| Min. száll. egys.          |                      |                           |                               | Listaár árrése   | 10,000             |
| Súly(gramm)                | 1,123                |                           |                               | Beszerz.árrés    | 11,111             |
| K. szint figyelés          |                      |                           |                               | Kisker. kedv.    | ,000               |
| Min. készlet               | ,00                  |                           |                               | Nagyker. kedv.   | ,000               |
| Optimális készlet          | ,00                  |                           | Be                            | eszerelési kedv. | ,000               |
| Min. kitárolható           |                      |                           |                               | Max.beszer. ár   | 5 412,00           |
| . Vonalkód                 |                      |                           | N                             | legáll.beszer.ár | 5 412,00           |
| Alt.kim.szla-hoz t.        | 🗆 Szla. megj. 占      |                           | <u> </u>                      | Listaár          | 6 013,33           |
| Alk.erthez tart.           | 🗠 Bej. szla-hoz      | tart.∟ Gj.ért.            | hez tart. 🔲 🛛 Fök             | .szam. (bejövő)  |                    |
| Kedvezm./Felár             | Max. kedv. ös        | szeg                      |                               | (.szam (kimenő)  |                    |
| FIX beszerzési ár          | Max. Kedv/fel        | ן,,<br>  היושיוי היושי, ו | Fök.                          | szam (elhatár.)  |                    |
| Szamiazasi csop.           | · ·                  | Spec.almkoa               | Fok.                          | szam(rarorditas) |                    |
| Akt. elh. bejövő           | Pasz. elh            | i. bejövő                 | Akt. elh. kimenő              | Pasz. (          | elh. kimenő        |
|                            |                      |                           |                               |                  |                    |

#### 2.2. Gyári alkatrészek

#### Excelből történő minimális-optimális készlet beemelés

**Gyári alkatrészek** modul *Gyári alkatrészek karbantartása* ablak *"Csoportos beállítás/Min-opt. csop.beáll."* menüpontból egy előre elkészített Excel fájlból beemelhetőek a cikkekre érvényes minimális és optimális készlet mennyiségek.

A menüpont indítását követően meg kell adni, hogy mely telephely cikkeire vonatkozzon a beemelés.

| Felephely név       | Telephely c Pontos cím | lr. s  |
|---------------------|------------------------|--------|
| (ÖZPONTI TELEPHELY  | 4370 ZAY U 24          | 103    |
|                     | 1                      | -      |
| ÚJ TELEPHELY        | 4400 PRÓBA U. 1.       | 890    |
| /ALAMI              | 4370 BOJTÁR U 12       | 103    |
| ESZPARTNER SEN T2   | 21 TESZT SEN3 U. 42.   | 103    |
| PÁPAI TELEPHELY     | 3626 PETÓFI U. 12.     | 850    |
| BUDAPESTI TELEPHELY | 4491 KERÜLŐ U. 16.     | 104    |
| (                   |                        |        |
|                     |                        | NO     |
|                     |                        | $\sim$ |

Az OK megnyomását követően ki kell választani az elkészített Excel fájlt.

| Excel sablon n                        | iyitása              | ? × |
|---------------------------------------|----------------------|-----|
| Look in: 🜔                            | bin 🔽 🕝 🏂 📂 🖽 -      |     |
| CVS                                   |                      |     |
| i i i i i i i i i i i i i i i i i i i | iz                   |     |
|                                       | -                    |     |
|                                       |                      |     |
|                                       |                      |     |
| J                                     |                      |     |
| File name:                            | Oper                 | 1   |
| Files of type:                        | Excel fájlok (*.xls) | el  |
|                                       |                      |     |

*Open/Megnyitás* megnyomását követően beemelődnek az adatok a megadott telephelyre. Amennyiben a rendszer bármilyen hibát észlel, visszadobja a fájlt a hibaüzenettel.

| C    |           | ٦       |          |         |             |            |              |          |               |                      |           |               |            |             |           |
|------|-----------|---------|----------|---------|-------------|------------|--------------|----------|---------------|----------------------|-----------|---------------|------------|-------------|-----------|
| _    | Home      | Insert  | Page Lay | /out Fo | rmulas      | Data       | Review Vier  | N Adi    | d-Ins         |                      |           |               |            |             |           |
|      |           | Calibri | - 11     | A A     | = = ;       | ■ ≫        | Wrap Tex     | t        | General       | -                    | 5         |               |            | -           | K 🚺       |
| Pa   | aste 🎽 📔  | BIU     |          | - A -   |             |            | 🔤 Merge &    | Center + | <b>97</b> - % | • •.0 .00<br>•.0 •.0 | Conditio  | nal Format    | Cell       | Insert Dele | te Format |
| Clin | · ·       |         | East.    |         |             |            | n ank        |          | hlumh         |                      | Formattir | ng * as Table | * Styles * |             | *         |
| Clip | ibuaru 🤟  |         | FUNC     |         |             | Aligh      | nenc         |          | INUIT         | Jer iv               | ,,        | styles        |            | Cei         | 13        |
|      | E19       | •       | . ( .    | J∝ Ninc | s ilyen cik | kszám a tó | rzsben       |          |               |                      |           |               |            |             |           |
|      | Α         | В       | С        | D       | E           | F          | G            | Н        | 1             | J                    | К         | L             | M          | N           | 0         |
| 1    | cikkszam  | min     | opt      |         | Nincs il y  | en cikksza | m a torzsben |          |               |                      |           |               |            |             |           |
| 2    | 647975    | 1       | 1        |         | Nincs il y  | ≘n cikkszá | m a törzsben |          |               |                      |           |               |            |             |           |
| 3    | 000011094 | 3       | 13       |         | Nincs il y  | ≘n cikkszá | m a törzsben |          |               |                      |           |               |            |             |           |
| 4    | 000011090 | 4       | 14       |         | Nincs il y  | ≘n cikkszá | m a törzsben |          |               |                      |           |               |            |             |           |
| 5    | 00001618  | 1       | 1        |         | Nincs il y  | ≘n cikkszá | m a törzsben |          |               |                      |           |               |            |             |           |
| 6    | 000062164 | 5       | 15       |         | Nincs il y  | ≘n cikkszá | m a törzsben |          |               |                      |           |               |            |             |           |
| 7    | 11720EB70 | 2       | 2        |         | Nincs il y  | ≘n cikkszá | m a törzsben |          |               |                      |           |               |            |             |           |
| 8    | 11720JD00 | 1       | 1        |         | Nincs il y  | ≘n cikkszá | m a törzsben |          |               |                      |           |               |            |             |           |
| 9    | 11720VK5  | 1       | 1        |         | Nincs il y  | ≘n cikkszá | m a törzsben |          |               |                      |           |               |            |             |           |
| 10   | 11920BX00 | 1       | 1        |         | Nincs il y  | ≘n cikkszá | m a törzsben |          |               |                      |           |               |            |             |           |
| 11   | 119509F61 | 1       | 1        |         | Nincs il y  | ≘n cikkszá | m a törzsben |          |               |                      |           |               |            |             |           |
| 12   | 11950EB70 | 2       | 2        |         | Nincs il y  | ≘n cikkszá | m a törzsben |          |               |                      |           |               |            |             |           |
| 13   | 284B7CW2  | 40      | 40       |         | Nincs il y  | ≘n cikkszá | m a törzsben |          |               |                      |           |               |            |             |           |
| 14   | 287903U0: | 1       | 1        |         | Nincs il y  | ≘n cikkszá | m a törzsben |          |               |                      |           |               |            |             |           |
| 15   | 288909U1( | 2       | 2        |         | Nincs il y  | ≘n cikkszá | m a törzsben |          |               |                      |           |               |            |             |           |
| 16   | 288909U1: | 2       | 2        |         | Nincs il y  | ≘n cikkszá | m a törzsben |          |               |                      |           |               |            |             |           |
| 17   | 28890AU3  | 2       | 2        |         | Nincs il y  | ≘n cikkszá | m a törzsben |          |               |                      |           |               |            |             |           |
| 10   | DANCIERS  | 2       | 2        |         | Ninecily    | on cikkező | m a tārzeban |          |               |                      |           |               |            |             |           |

#### Az Excel fáj felépítése:

- 1.oszlop: Cikkszám
- 2.oszlop: Minimális készlet
- 3.oszlop: Optimális készlet

Amennyiben a rendszer mindent rendben talál (létezik a cikkszám, nincs duplán a táblázatban stb.) a modulban beállításra kerülnek a megadott telephelyre a minimális és optimális készlet mennyiségek.

#### 2.3. Betárolás – Gyári alkatrészek

#### Új etikett nyomtatás –ZEBRA

**Betárolás – Gyári alkatrészek** modul *"Riportok/Etikett (ZEBRA)"* menüpontból új etikett nyomtatható. A menüpont megnyomását követően megjelenő *Nyomtatás beállítása* ablakban az alábbiak beállítása szükséges:

"Betárolt mennyiség": kiválasztása esetén annyi db etikett címke nyomtatódik, amennyi a betárolt mennyiség.

"Megadott mennyiség": kiválasztása esetén annyi db etikett címke nyomtatódik, amennyit a Nyomtatás beállítása ablakban megadunk.

"Nyomtatók": itt kell meghatározni, melyik nyomtatóra nyomtatódjon az etikett címke.

| 🎇 Nyomtatás beállítás                                                                                                    | a                                                                                                    | × |
|----------------------------------------------------------------------------------------------------|----------------------------------------------------------------------------------------------------|---|
| 💿 Betárolt mennyiséç                                                                                                    |                                                                                                    |   |
| 🔿 Megadott mennyiséç                                                                                                    |                                                                                                    |   |
| Nyomtatók:                                                                                                    |                                                                                                    |   |
| Bullzip PDF Printer (from B<br>Bullzip PDF Printer winspo<br>Canon MF5900 Series PCL<br>EPSON BX310FN Series<br>hp LaserJet 1300 PCL Se<br>MF Inkjetwinspool LPT1:I<br>Microsoft Office Document | ÉLA-LAPTOP) in session 4<br>ool Ne03:<br>6 winspool LPT1:<br>winspool LPT1:<br>0<br>0<br>1<br>1<br>1<br>1<br>1<br>1<br>1<br>1<br>1<br>1<br>1<br>1<br>1<br>1<br>1<br>1<br>1 |   |

Az OK gomb megnyomását követően a megadott nyomtatóra kinyomtatásra kerülnek a címkék.

2.4. Betárolás – Egyéb alkatrészek

# Új etikett nyomtatás –ZEBRA

**Betárolás – Egyéb alkatrészek** modul *"Riportok/Etikett (ZEBRA)"* menüpontból új etikett nyomtatható. A menüpont megnyomását követően megjelenő *Nyomtatás beállítása* ablakban az alábbiak beállítása szükséges:

**"Betárolt mennyiség":** kiválasztása esetén annyi db etikett címke nyomtatódik, amennyi a betárolt mennyiség.

**"Megadott mennyiség"**: kiválasztása esetén annyi db etikett címke nyomtatódik, amennyit a Nyomtatás beállítása ablakban megadunk.

"Nyomtatók": itt kell meghatározni, melyik nyomtatóra nyomtatódjon az etikett címke.

| 🇱 Nyomtatás beállítása 🛛 🛛 🗙                                                                                                    |
|----------------------------------------------------------------------------------------------------|
| 💿 Betárolt mennyiséç                                                                                                    |
| 🔿 Megadott mennyiséç                                                                                                    |
| Nyomtatók:                                                                                                    |
| Bullzip PDF Printer (from BÉLA-LAPTOP) in session 4 winspool TS<br>Bullzip PDF Printer winspool Ne03:<br>Canon MF5900 Series PCL6 winspool LPT1:<br>EPSON BX310FN Series winspool LPT1:<br>hp LaserJet 1300 PCL 5e winspool LPT1:<br>MF Inkjetwinspool LPT1:<br>Microsoft Office Document Image Writer winspool Ne02: |

Az OK gomb megnyomását követően a megadott nyomtatóra kinyomtatásra kerülnek a címkék.

# 2.5. Kitárolás

# Készlet exporton telephely

**Kitárolás** modul *Készlet kitárolás* ablak *"Készlet export"* menüpontból indítható CSV kiterjesztésű Excel export fájlba felkerült egy új oszlop **"Telephely".** 

A **"Telephely"** mező megmutatja, hogy az adott készlet rekord mely telephelyen található.

# Új riport a foglalt tárhelyekről

Kitárolás modul *Készlet kitárolás* ablak "*Riportok/Foglalt tárhely infó/Gyári készlet*" vagy "*Egyéb készlet*" menüpontból új riport hívható le, "*Aktuális gyári készlet foglalt tárhelyei*".

| Aktuali            | s gyári készlet foglalt t | arhelyei          |                     |
|--------------------|---------------------------|-------------------|---------------------|
|                    |                           |                   | 2012.10.14. 23:04:5 |
| Tasi timea         |                           |                   |                     |
| Tárhely hosszú kód | Foglaltság                | Készlet mennyiség | Cikkszám féleség    |
| ALK-W-001-099-099  |                           | 4 db              | 3 féle cikkszán     |
| GIL összesen :     | l féle tárhely            | 4 db készlet      | 3 féle cikkszán     |
| ALK-L-01           |                           | 8 db              | 4 féle cikkszán     |
| LEL összesen:      | l féle tárhely            | 8 db készlet      | 4 féle cikkszán     |

A riport az aktuális foglalt tárhelyekről polchelyenként egy mennyiségeket mutat.

A riport tartalmazza:

- Foglaló partner neve Aki az adott tárhelyet foglalja
- Tárhely hosszú kódja A foglalt tárhely/polckód kódja
- Készlet mennyisége
- Cikkszám féleség
   A készlet mennyiség hány féle cikket takar
- 2.6. Egyéb alkatrészek/szolgáltatások

Excelből történő minimális-optimális készlet beemelés

Egyéb alkatrészek/szolgáltatások modul *Nem gyári alkatrész/szolgáltatás karbantartás* ablak *"Min-opt. csop.beáll."* menüpontból egy előre elkészített Excel fájlból beemelhetőek a cikkekre érvényes minimális és optimális készlet mennyiségek.

A menüpont indítását követően meg kell adni, hogy mely telephely cikkeire vonatkozzon a beemelés.

| тејернејуск         |             |                   |          |
|---------------------|-------------|-------------------|----------|
| Felephely név       | Telephely c | Pontos cím        | lr. sa   |
| (ÖZPONTI TELEPHELY  | 4370        | ZAY U 24          | 1037     |
|                     | 1           |                   | -        |
| JJ TELEPHELY        | 4400        | PRÓBA U. 1.       | 8900     |
| /ALAMI              | 4370        | BOJTÁR U 12       | 103      |
| ESZPARTNER SEN T2   | 21          | TESZT SEN3 U. 42. | 103      |
| PÁPAI TELEPHELY     | 3626        | PETÓFI U. 12.     | 850)     |
| JUDAPESTI TELEPHELY | 4491        | KERÜLŐ U. 16.     | 1043     |
| d                   |             |                   |          |
|                     |             |                   | NO<br>OK |
|                     |             |                   |          |

Az OK megnyomását követően ki kell választani az elkészített Excel fájlt.

| Excel sablon i                        | nyitása              | ? × |
|---------------------------------------|----------------------|-----|
| Look in: 🜔                            | ) bin 🔄 🕥 🤌 📂 🖽 -    |     |
| Cvs                                   |                      |     |
| i i i i i i i i i i i i i i i i i i i | viz                  |     |
|                                       |                      |     |
|                                       |                      |     |
|                                       |                      |     |
| File name:                            | Doen                 | -1  |
| r lie riditie.                        | ji Open              | -   |
| Files of type:                        | Excel fájlok (*.xls) |     |

*Open/Megnyitás* megnyomását követően beemelődnek az adatok a megadott telephelyre. Amennyiben a rendszer bármilyen hibát észlel, visszadobja a fájlt a hibaüzenettel.

| C    |           | · () ·  |         |                      |             |            |              | 1 (Compati | bility Mode] - | Microsoft Ex                          | cel      |            |      |             |           |
|------|-----------|---------|---------|----------------------|-------------|------------|--------------|------------|----------------|---------------------------------------|----------|------------|------|-------------|-----------|
| 0    | Home      | Insert  | Page La | yout Fo              | ormulas     | Data I     | Review Vie   | w Ad       | d-Ins          |                                       |          |            |      |             |           |
|      |           | Calibri | - 11    | A A                  | = = ;       | ■ ≫        | 📑 Wrap Te    | đ          | General        | *                                     |          |            |      | -           | <         |
| Pa   | aste 🥑 🛛  | BIU     |         | <mark>⊳ - A</mark> - |             | ti ti      | Merge &      | Center +   | <b>∰</b> - %   | • • • • • • • • • • • • • • • • • • • | Conditio | nal Format | Cell | Insert Dele | te Format |
| Clip | board 😡   |         | Font    | Gi.                  |             | Align      | ment         | Gi         | Numl           | ber 🕠                                 |          | Styles     |      | Cel         | ls        |
|      | E19       | -       | . (•    | <i>f</i> ∗ Nine      | s ilyen cik | kszám a tó | örzsben      |            |                |                                       |          |            |      |             |           |
|      | Α         | В       | С       | D                    | E           | F          | G            | н          | I              | J                                     | К        | L          | M    | N           | 0         |
| 1    | cikkszam  | min     | opt     |                      | Nincsily    | en cikksza | m a torzsben | 1          |                |                                       |          |            |      |             |           |
| 2    | 647975    | 1       | 1       |                      | Nincs il y  | en cikkszá | m a törzsben | 1          |                |                                       |          |            |      |             |           |
| 3    | 000011094 | 3       | 13      |                      | Nincs il y  | en cikkszá | m a törzsben | 1          |                |                                       |          |            |      |             |           |
| 4    | 000011090 | 4       | 14      |                      | Nincs il y  | en cikkszá | m a törzsben | 1          |                |                                       |          |            |      |             |           |
| 5    | 00001618  | 1       | 1       |                      | Nincs il y  | en cikkszá | m a törzsben | 1          |                |                                       |          |            |      |             |           |
| 6    | 000062164 | 5       | 15      |                      | Nincs il y  | en cikkszá | m a törzsben | 1          |                |                                       |          |            |      |             |           |
| 7    | 11720EB70 | 2       | 2       |                      | Nincs il y  | en cikkszá | m a törzsben | 1          |                |                                       |          |            |      |             |           |
| 8    | 11720JD00 | 1       | 1       |                      | Nincs il y  | en cikkszá | m a törzsben |            |                |                                       |          |            |      |             |           |
| 9    | 11720VK5  | 1       | 1       |                      | Nincs il y  | en cikkszá | m a törzsben | 1          |                |                                       |          |            |      |             |           |
| 10   | 11920BX00 | 1       | 1       |                      | Nincs il y  | en cikkszá | m a törzsben | 1          |                |                                       |          |            |      |             |           |
| 11   | 119509F61 | 1       | 1       |                      | Nincs il y  | en cikkszá | m a törzsben |            |                |                                       |          |            |      |             |           |
| 12   | 11950EB70 | 2       | 2       |                      | Nincs il y  | en cikkszá | m a törzsben |            |                |                                       |          |            |      |             |           |
| 13   | 284B7CW2  | 40      | 40      |                      | Nincs il y  | en cikkszá | m a törzsben |            |                |                                       |          |            |      |             |           |
| 14   | 287903U0: | 1       | 1       |                      | Nincs il y  | en cikkszá | m a törzsben |            |                |                                       |          |            |      |             |           |
| 15   | 288909U1( | 2       | 2       |                      | Nincs il y  | en cikkszá | m a törzsben |            |                |                                       |          |            |      |             |           |
| 16   | 288909U1: | 2       | 2       |                      | Nincs il y  | en cikkszá | m a törzsben |            |                |                                       |          |            |      |             |           |
| 17   | 28890AU3  | 2       | 2       |                      | Nincs il y  | en cikkszá | m a törzsben |            |                |                                       |          |            |      |             |           |
| 10   | DADEDERS  | 2       | 2       |                      | Ninecily    | on cikkező | m a tārzeban |            |                |                                       |          |            |      |             | _         |

## Az Excel fáj felépítése:

- 1.oszlop: Cikkszám
- 2.oszlop: Minimális készlet
- 3.oszlop: Optimális készlet

Amennyiben a rendszer mindent rendben talál (létezik a cikkszám, nincs duplán a táblázatban stb.) a modulban beállításra kerülnek a megadott telephelyre a minimális és optimális készlet mennyiségek.

# 3. PÉNZÜGY

#### 3.1. Számlaböngésző

## Scannelt számla képének megtekintése

**Számlaböngésző** modulban megtekinthető a **Bejövő számla rögzítés** modulban felrögzített bejövő GENI számla mellé scannelt számla képe.

A kép megtekintése a **Számla adatok megtekintése** ablak Számlához csatolt dokumentumok megtekintése ikon megnyomásával történik.

#### 3.2. Folyószámla kezelés

## Fizetési felszólítón EUR ár megjelenítése

**Folyószámla kezelés** modulban készített *"Fizetési felszólító"* riport új verziójában a rendszer kezeli a devizában kiállított számlákat.

Azaz pl. az EUR-ban kiállított számlákat és a rajta lévő kinnlevőségeket EUR-ban és nem HUF-ban mutatja ki a rendszer.

# 3.3. ÁFA bevallás

#### Külső számlaszám szerinti rendezés

**ÁFA bevallás** modul *"Riportok/Kimenő számlák/Belföldi"* menüpontból indítható **"Időszaki teljesítésű belföldi kimenő számlák ÁFA bevallás szerint"** riporton szereplő számlák a külső számlaszám szerinti sorrendben is megjeleníthetők.

|                                                                                        |                                                             |                                                         |                                                        | Időszaki teljesítési                                              | ű belföldi kimei<br>Fizetendő ÁFA | ıő szá                           | mlák ÁF.             | A bevallás alaj                                                                  | vján                                                                                                    |                                                                                             | 2012.10.1<br>1 . old                                                                         |
|----------------------------------------------------------------------------------------|-------------------------------------------------------------|---------------------------------------------------------|--------------------------------------------------------|-------------------------------------------------------------------|-----------------------------------|----------------------------------|----------------------|----------------------------------------------------------------------------------|----------------------------------------------------------------------------------------------------|---------------------------------------------------------------------------------------------|----------------------------------------------------------------------------------------------|
|                                                                                        |                                                             |                                                         |                                                        |                                                                   | K2D TESZT KFT.                    |                                  |                      |                                                                                  |                                                                                                    |                                                                                             |                                                                                              |
| Számlaszám                                                                             | Külső szlaszám                                              | Dátum.                                                  | Telj I.                                                | P armer                                                           |                                   | 1*                               | lóváirás             | ÁFA csoport í<br>Szla összege **                                                 | Nenó HUF                                                                                                    | ÁFA HUF                                                                                     | Bruttó H                                                                                     |
| Bevallás ID: 7.<br>Nem Használi                                                        | ingóság adója al                                            | a 2012.06.0.<br>á eső száml                             | 1 - 2012.06.<br>lák                                    | 30 Típus: Normál                                                  | Techn: N Státu                    | sz: Megr                         | yitva                |                                                                                  |                                                                                                    |                                                                                             |                                                                                              |
| Bevallás ID: 7.<br>Nem Használi<br>Prefix: CAR O<br>Külső számlasz.                    | 5 Időszal<br>ingóság adója al<br>im: 201200022              | a 2012.06.0.<br>á eső száml                             | 1 - 2012.06.<br>Iák                                    | 30 Típus: Normál                                                  | Techn: N Státu                    | sz: Megr                         | yitva                |                                                                                  |                                                                                                    |                                                                                             |                                                                                              |
| Bevallás ID: 7.<br>Nem Használi<br>Prefix: CAR O<br>Külső szémlasz,<br>CARO 2012/00022 | ingóság adója al<br>ing 201200022<br>201200022              | a 2012.06.0.<br>á eső száml<br>2012.06.04<br>2012.06.04 | 1 - 2012.06.<br>lák<br>2012.06.04<br>2012.06.04        | 30 Tip us: Normál<br>BCZ GEZA KFT:                                | Techn: N Státu                    | N -<br>N                         | yitva                | ÁFA tv.katn kovaš<br>ÁFA 27%                                                     | 1 020 000,00<br>7 158 887,00                                                                                   | 0,00<br>1 932 300,00                                                                        | 1 020 000<br>9 088 961                                                                       |
| Bevallás ID: 7.<br>Nem Használi<br>Prefix: CAR 0<br>Külső számlasz,<br>CAR0 2012/00022 | 5 Időszal<br>ingóság adója al<br>ím: 201200022<br>20220022  | 2012.06.0. á eső száml 2012.06.04 2012.06.04            | 1 - 2012.06.<br><b>lák</b><br>2012.06.04<br>2012.06.04 | 30 <b>Tip us</b> : Normál<br>BCE (9E2A XET.<br>301 300023 émperen | Techn: N Státu                    | N -<br>N                         | , yitva              | ÁFA tv kat =t koteň<br>ÁFA 27%                                                   | 1 020 000,00<br>7 156 667,00<br>8 176 667,00<br>8 176 667,00                                                   | 0,00<br>1 932 300,00<br>1 932 300,00<br>1 932 300,00                                        | 1 020 000<br>9 088 967<br>10 108 967<br>10 108 967                                           |
| Bevallás ID: 7.<br>Nem Használi<br>Prefix: CARO<br>Külső számlasz,<br>CARO 2012/00022  | 5 Időszal<br>ingóság adója al<br>(m: 201200022<br>200200022 | 2012.06.0. á eső száml 2012.06.04 2012.06.04            | 1 - 2012.06.<br>Iák<br>2012.06.04<br>2012.06.04        | 30 Tipuus Normál<br>BCE GEZA KET.<br>JEL JOEDJ Jengreen:          | Techn: N Státu<br>CARO vég:       | N -<br>N -<br>N -<br>SZ ámla öss | yitva<br>zesen: Vég: | AFA tv hat-se koalis<br>AFA 27%<br>Pela: 1 db<br>AFA to hau-se koilis<br>AFA 176 | 1 020 000,00<br>7 136 667,00<br>8 175 667,00<br>8 176 667,00<br>Klélegszla.: 0<br>1 070 000,00<br>7 136 667,00 | 0,00<br>1 932 300,00<br>1 932 300,00<br>1 932 300,00<br>1 932 300,00<br><b>1 Be</b><br>0,00 | 1 020 000<br>9 088 967<br>10 108 967<br>10 108 967<br>10 108 967<br>1 010 000,<br>9 082 967, |

A tételek megjelenítési sorrendje a riport indítását követően megjelenő *Kérem a rendezési szempontot* ablakban választható ki.

| Számlaszám                    | •                 |
|-------------------------------|-------------------|
| Számlaszám<br>Dögzítás dátumo |                   |
| Teliesítés dátuma             |                   |
| Partner                       |                   |
| Összeg                        |                   |
| Fizetési mód                  |                   |
| Külső számlaszám              |                   |
|                               |                   |
|                               |                   |
|                               |                   |
|                               | Internet Internet |
|                               | NOOK              |
|                               |                   |

|                    |                                         |                          | 1.1261631                           | je 132011103                        |               |            |                  |
|--------------------|-----------------------------------------|--------------------------|-------------------------------------|-------------------------------------|---------------|------------|------------------|
|                    |                                         |                          |                                     |                                     |               |            |                  |
|                    |                                         |                          |                                     |                                     |               |            |                  |
| K2D T              | ESZT KFT.                               |                          |                                     |                                     | TESZTPAJ      | RTNER-93   |                  |
| 1037 Bu            | dapest Nagysándor J                     | . út 29.                 |                                     |                                     | 12.221111     | BUDAPEST   |                  |
| Tel: 1<br>Fax: 1   |                                         |                          |                                     |                                     | T             | ESZT U. 93 | 2                |
| email: d           | ms.teszt@gmail.com                      |                          |                                     |                                     |               | 1221       |                  |
| Tiszte             | elt Ügvfelünk!                          |                          |                                     |                                     |               |            |                  |
| Nvilv              | intartásunk szerin                      | t az alábbi              | szám la/szám lá                     | ik kieovenlítése ne                 | m törtánt maa | a fizetési | határidőn        |
| belül              |                                         |                          | 02.0em our 02.0em our               | n metrennese ne                     |               | и залегеог | roleoler oleurro |
|                    |                                         |                          |                                     |                                     |               |            |                  |
| Nyilvár<br>a mai n | utartásunk szerint<br>apig nem, vagy ne | az On rész<br>m egészébe | ére kibocsátott,<br>2n érkezett meg | alábbi számlaszá<br>társaságunkhoz. | mú és összegű | számla el  | lenértéke        |
| Felsz.             | Bizonvlat                               | Fizetési                 | Telies                              | Teli.fiz.össz. a szla               | Fennálló      | Felszólító | Előző            |
| azon.              | sorszáma                                | határidő                 | fizetendő össz.                     | devizanemében                       | tar to zá s   | dátuma     | felsz.azon.      |
|                    |                                         |                          |                                     |                                     |               |            |                  |

# 4. GÉPJÁRMŰKERESKEDELEM

# 4.1. Új gépjármű értékesítés

# Szabályozható logó

**Új gépjármű értékesítés** modulból nyomtatható *"Gépjármű megrendelőlap"* (xd16carordcarpr.rpt típusú) nyomtatásakor szabályozható, hogy a riporton szereplő logót honnan vegye a rendszer.

AZ **Általános törzskarbantartók/Riport megjegyzések** modul XD16CARORDCARPR ID 812 sorával történik a szabályozás.

"ÉLŐ"-re állítás esetén a rendszerben a **Gyártmányok** modulban beállított logót teszi a megrendelés riportra.

**"NEM ÉLŐ"-**re állítás esetén a rendszer az XDPSYSSYSFILE.EXE rendszerparaméterben beállított logót teszi a riportra.

| Riport megjegyzés módosítása |                             |                         |                          |
|------------------------------|-----------------------------|-------------------------|--------------------------|
| Rip. neve                    | XD16CARORDCARPR             | Kötött 🗆                | ID 812                   |
| Megj.neve                    | CARBRAND_LOGO_VISIBLI       | E                       | Élő Nem élő 💌            |
| Rip.megnevezése              | Ha ez élő, akkor a gyártmán | y logó látszik, ha nem, | akkor a sysfile-ban beál |
| Név id.nyelven               | Ha ez élő, akkor a gyártmán | y logó látszik, ha nem, | akkor a sysfile-ban beál |
| Név angolul                  | Ha ez élő, akkor a gyártmán | y logó látszik, ha nem, | akkor a sysfile-ban beál |
| Riport szöveg                | Ha ez élő, akkor a gyártmán | y logó látszik, ha nem, | akkor a sysfile-ban beál |
| Rendszerparam.               |                             |                         |                          |
|                              |                             |                         |                          |

A logók beállításához kérje a DLM Solutions munkatársainak segítségét.

# Új gépjármű megrendelő lapon módosítások

**Új gépjármű értékesítés** modulból nyomtatható *"Új gépjármű megrendelő lap"* (xd16carslecontrcs.rpt típusú) riporton az alábbi módosítások történtek:

- A "**Szállítási határidő"** mezőnél vonalazott sor jelenik meg, kézzel szabadon tölthető.

- A **"Fizetési feltételeknél"** a "Foglalónak minősül" szöveg előtt kipontozott rész található, kézzel szabadon tölthető.

- A **"Gépjármű ára"** blokkban a "fenntartja a jogot" szöveg előtt az importőr nevének kitöltése automatikusan történik (a **Gyártmány karbantartóból**).

| <u>ÚJ GÉPJÁ</u><br>e2d tes 2t eft. (AZ                                        | ARMŰ MEGRENDELŐ LAP<br>ÁSVÉTELI SZERZŐDÉS)    | Ügyintéző<br>dmsdba<br>1. olda |
|-------------------------------------------------------------------------------|-----------------------------------------------|--------------------------------|
| 1037 Eudapest, Zay u. 24<br>Tel.: 1<br>EXX: 1<br>ebdail: dbms.text(@gmail.com | ,                                             |                                |
| Amely létrejött egyrészről K2D TESZT KFT.                                     | . (Budapest, Zay u. 24) a továbbiakban az Ela | <b>ló</b> , másrészről         |
| Név / Cég: B KFT                                                              | Székhely: BUDAPEST                            |                                |
| Cim: 1111 BUDAPEST, KIS ÚT 1                                                  | Adószám: -                                    |                                |
| Szül. hely, idő:<br>Amia mana:                                                | Szem. ig. sz.:<br>Talafonnaám : (11111        |                                |
| Ügyintéző: KISGÉZA                                                            | Cégbírsági bei, száma:                        |                                |
| <u>a</u>                                                                      | Email cím:                                    |                                |
| a továbbiakban <b>Vevő</b> között az alábbi feltétele                         | ikkel:                                        |                                |
| <u>A</u>                                                                      | LAPFELTÉTELEK                                 |                                |
| Alulírott, mint Vevő megrendelem az alábbi (g                                 | yári új) gépjárművet:                         |                                |
| Tipus/Modell: HONDA CIVIC 4D 1.6 E S                                          | Színkód: -                                    | Kárpit:                        |
| Hengerűrtartalom: 1 599 ccm                                                   | Teljesítmény:                                 |                                |
| Felszereltségkód: FD6577ETR                                                   | Rendszám: -                                   |                                |
| Alvazszam: 1E3<br>Gyártási év: 2009.9                                         | Motorszam: 1E3                                |                                |
| Δ                                                                             | <u>A GÉPJÁRMŰ ÁRA</u>                         |                                |
| Elvámolva, beleértve a fuvarköltséget, mint ala                               | apár:                                         | 900 000,00 F                   |
| Regisztrációs adó:                                                            |                                               | 100 000,00 Fi                  |
|                                                                               |                                               | 22/03/DA 222810/4012           |

|                                                                                                    | М                                                                                                    | legrendelés száma: 141                                                                                          |
|----------------------------------------------------------------------------------------------------|----------------------------------------------------------------------------------------------------|----------------------------------------------------------------------------------------------------|
| K1D TES 2T KFT.<br>1637 Budapest, Zayu. 24<br>Tel. 1<br>FAK: 1<br>EMX: 1<br>eMail: dats text @gmail com                                                             | ÚJ GÉPJÁRMŰ MEGRENDELŐ LAP<br>(ADÁSVÉTELI SZERZŐDÉS)                                                                                                    | Ügyintéző<br>dmsdb<br>2 . old                                                                                   |
|                                                                                                    | SZÁLLÍTÁSI HATÁRIDŐ                                                                                                    |                                                                                                    |
| Szállítási határidő:<br>                                                                                                    |                                                                                                    |                                                                                                    |
|                                                                                                    | FIZETÉSI FELTÉTELEK                                                                                                    |                                                                                                    |
| 10111001-00000009-1:<br>A Vevő a hátralékos vél<br>előtt egyenlíti ki. Ameni                                                                                        | 1111111 sz. számlájára, melyből<br>telárat -a végleges eladási árat- a gépjármű megtekintéseko.<br>nyiben a Magyar Kormány, vagy más hatósági szerv olyan, .                                                                                                    | Ft foglalónak minősül<br>r, a gépjármű átvétele<br>az Eladó akaratától                                          |
| 10111001-0000009-1:<br>A Vevő a hátralékos vél<br>előtt egyenlíti ka. Ameni<br>független intézkedést ha<br>érinti, az Eladónak jog<br>államt/hatósági intézke       | 1111111 sz. számlájára, melyből<br>telárat -a végleges eladási árat- a gépjármű megtekintéseko.<br>nyiben a Magyar Kormány, vagy más hatósági szerv olyan,<br>nyi katarfolyam, vám, adó, illeték változás, stb.) amely az<br>ában áll az árat módosítani, de csak olyan mértékben amilye<br>dés ezt indokolja.<br>EGYÉB FELTÉTELEK                                                                                                  | Ft foglalónak minősül<br>r, a gépjármű átvétele<br>az Eladó akaratától<br>z árat kényszerűen<br>en mértékben az |
| 10111001-0000009-1:<br>A Vevő a hátralékos vél<br>előtt egyenlíti ka. Ameni<br>független intézkedést ha<br>érinti, az Eladónak jog<br>állami/hatósági intézke       | 1111111 sz. számlájára, melyből<br>telárat -a végleges eladási árat- a gépjármű megtekintéseko<br>nyiben a Magyar Kormány, vagy más hatósági szerv olyan,<br>nyiben a Magyar Kormány, adó, illeték változás, stb.) amely az<br>aban áll az árat módosítani, de csak olyan mértékben amilya<br>dés ezt indokolja.<br>EGYÉB FELTÉTELEK                                                                                                | Ft foglalónak minősül<br>r, a gépjármű átvétele<br>az Eladó akaratától<br>z árat kényszerűen<br>en mértékben az |
| 10111001-0000000-1:<br>A Vevő a hátralékos vél<br>előtt egyenlíti ki. Ameni<br>független intézkedést hc<br>érinti, az Bladónak joga<br>állami/hatósági intézkei<br> | 1111111 sz. számlájára, melyből<br>elárat -a végleges eladási árat- a gépjármű megtekintéseko.<br>nyiben a Magyar Kormány, vagy más hatósági szerv olyan,<br>sz (valutaárfolyam, vám, adó, illeték változás, stb.) amely az<br>ában áll az árat módosítani, de csak olyan mértékben amilye<br>dés ezt indokolja.<br>EGYÉB FELTÉTELEK<br>GYÉB FELTÉTELEK                                                                             | Ft foglalónak minősül<br>r, a gépjármű átvétele<br>az Eladó akaratától<br>z árat kényszerűen<br>en mértékben az |
| 10111001-00000009-1:<br>A Vevő a hátralékos vél<br>előtt egyenlíti ka. Ameni<br>független intézkedést ha<br>érinti, az Eladónak joga<br>állami/hatósági intézke<br> | 1111111 sz. számlájára, melyből<br>telárat -a végleges eladási árat- a gépjármű megtekintéseko.<br>nyiben a Magyar Kormány, vagy más hatósági szerv olyan,<br>nz (valutaárfolyam, vám, adó, illeték változás, stb.) amely az<br>ában áll az árat módosítani, de csak olyan mértékben amilya<br>dés ezt indokolja.           EGYÉB FELTÉTELEK           GYÉB FELTÉTELEK           elyezés költségeit nem tartalmazza, amely 0,00 Ft. | Ft foglalónak minősül<br>r, a gépjármű átvétele<br>az Eladó akaratától<br>z árat kényszerűen<br>en mértékben az |

# 4.2. Teszt gépjármű mozgatása

Átvevő születési idejének, helyének előtöltése

**Teszt gépjármű mozgatása** modulban új mozgás felvitelekor az **Új mozgás** *felvitele* ablakban az "Átvevő" kitöltését követően a születési idő és a születési hely mező tartalma előtöltődik a **Partnerkarbantartó** modulban korábban megadott adatokkal.

| <b>itad</b> Visszavesz Ny | omtatás Sérülési Napló | Megállapodás |                   |                           |                      |
|---------------------------|------------------------|--------------|-------------------|---------------------------|----------------------|
| professional              |                        |              |                   |                           |                      |
| Állapot                   | Feldolgozás alatti     | <b>-</b>     | ID                |                           | Élő Élő 💌            |
| Rendszám                  | JUE-209                |              | Átvevő partner    | AKÁRMI                    | •                    |
| Átadó                     | dmsdba                 | <b>v</b>     | Átvevő            | -                         | -                    |
| Átvevő címe               | 1106 BUDAPEST, T       | ESZT UT 1.   |                   |                           |                      |
| Telefon                   |                        |              | E-mail            | INFO@TESZT.               | HU                   |
| /ez. eng. száma           |                        |              | Vez.eng. érv.     | 0000.00.00 💌              |                      |
| Vez. eng. típusa          |                        |              | Autóp. m. érv.    | 0000.00.00 💌              |                      |
| Születési idő             | 2011.09.13 🔽           |              | Születési hely    | PAKS                      |                      |
| Jegyz. száma              |                        |              | Teszt típus       | Kísérő nélkül             | •                    |
| Átad. dátuma              | 2012.10.13 🔽 23:1      | 25           | Átad üa. szint 📃  | 🔹 Áta                     | <b>d. km.</b> 147000 |
| Úticél                    |                        |              |                   |                           |                      |
| Megj. (átad.biz.)         |                        |              |                   |                           |                      |
| Átad. megj.               |                        |              |                   |                           |                      |
| Érv. dátum                | 2012.10.13 🔽 23:2      | 25           |                   |                           |                      |
| Visszavevő                |                        | •            |                   |                           |                      |
| Visszavétel dát.          | 0000.00.00 🔽 00:0      | DO Vis       | szav. üa. szint 📃 | <ul> <li>Vissz</li> </ul> | av.km                |
| Megj. (vissza.b.)         |                        |              |                   |                           |                      |
| Visszav. megj.            |                        |              |                   |                           |                      |
| Rögzítő                   | dmsdba                 | <b>•</b>     |                   | Rögz. dátum [             | 2012.10.13 23:25     |
|                           |                        |              |                   |                           | NOOK                 |

# 4.3. Használt gépjármű értékesítés

Meglévő rendszámra figyelmeztetés

**Használt gépjármű értékesítés** modulban előzmény nélkül történő gépjármű felvitelekor a **"Rendszám"** megadásnál a rendszer figyelmeztet, ha olyan rendszám kerül rögzítésre, amely már létezik a rendszerben.

| Gépjármű ill, beszerzés adatainak karb<br>Közv.megbi szerz, Riportok Vételi jegy Eg | antartása<br>zéb Előkalkuláció | _                                 |                               |
|-------------------------------------------------------------------------------------|--------------------------------|-----------------------------------|-------------------------------|
|                                                                                     |                                |                                   |                               |
| Gépjármű Beszerzés Sérülési info                                                    | k Biztonsági kódok Finar       | szírozási infók                   |                               |
| Rendszám 002709                                                                     | Alvázszám                      |                                   | ID                            |
| Gyártmány 📃 🗾                                                                       | Motorszám                      |                                   | Élő <u>É</u> lő <u> </u>      |
| Típus                                                                               |                                | ₹                                 | Fajta SZGK                    |
| Szín                                                                                |                                |                                   | Kategória                     |
| Kárpit                                                                              |                                |                                   | Gj. ståtusz (H. gj. készleten |
| Hazai forg. h. 🖲 Külf.fı                                                            | HIBA                           |                                   | × év/hó 0000                  |
| Ccm                                                                                 | i Ilven rendszámmal már sz     | erenel géniármű a törzsbeni (Of   | ni éry. 0000.00.00.           |
| Ajtók száma                                                                         |                                | oreperigepjärnia a torzoberni (ot |                               |
| Futott km                                                                           |                                | OK                                | ia érv. 0000.00.00.           |
| Tulajdonos                                                                          | <u></u>                        |                                   |                               |
|                                                                                     |                                | Tel.                              |                               |
|                                                                                     |                                | Munkatárs dmsdb                   | a 🗾                           |
| Forg.eng.                                                                           |                                | Szervizköny                       | ~                             |
| Törzskönyv                                                                          |                                | Szerv.k.vezet                     | /е 🗖                          |
| Volt bérautó 🗖                                                                      | Volt taxi 🗖                    | Eredetisi                         | ég 🔄                          |
| Eddigi tulok 1                                                                      | 1                              | Er.vizsg.kép van                  | -е 🗖                          |
| Sérülési státusz Sérülé                                                             | smentes 🗾                      | Volt sérüly                       | /e 🗋                          |
| Felelős ül. dmsdt                                                                   | a <u> </u>                     | Besorolàs                         | ; <u> </u>                    |
| <u>a s s s s s s s s s s s s s s s s s s s</u>                                      | <u> </u>                       |                                   |                               |
|                                                                                     |                                |                                   |                               |

A rendszer csak figyelmeztetést küld, de nem tiltja a felvitelt.

# 5. FELADATKEZELÉS

#### 5.1. Feladat kezelő

#### Küldött és fogadott feladatok ablak és export bővítése

Feladat kezelő modul *Küldött és fogadott feladatok* ablakra felkerültek új oszlopok:

- Rendszám
- Partner név
- Telefonszám

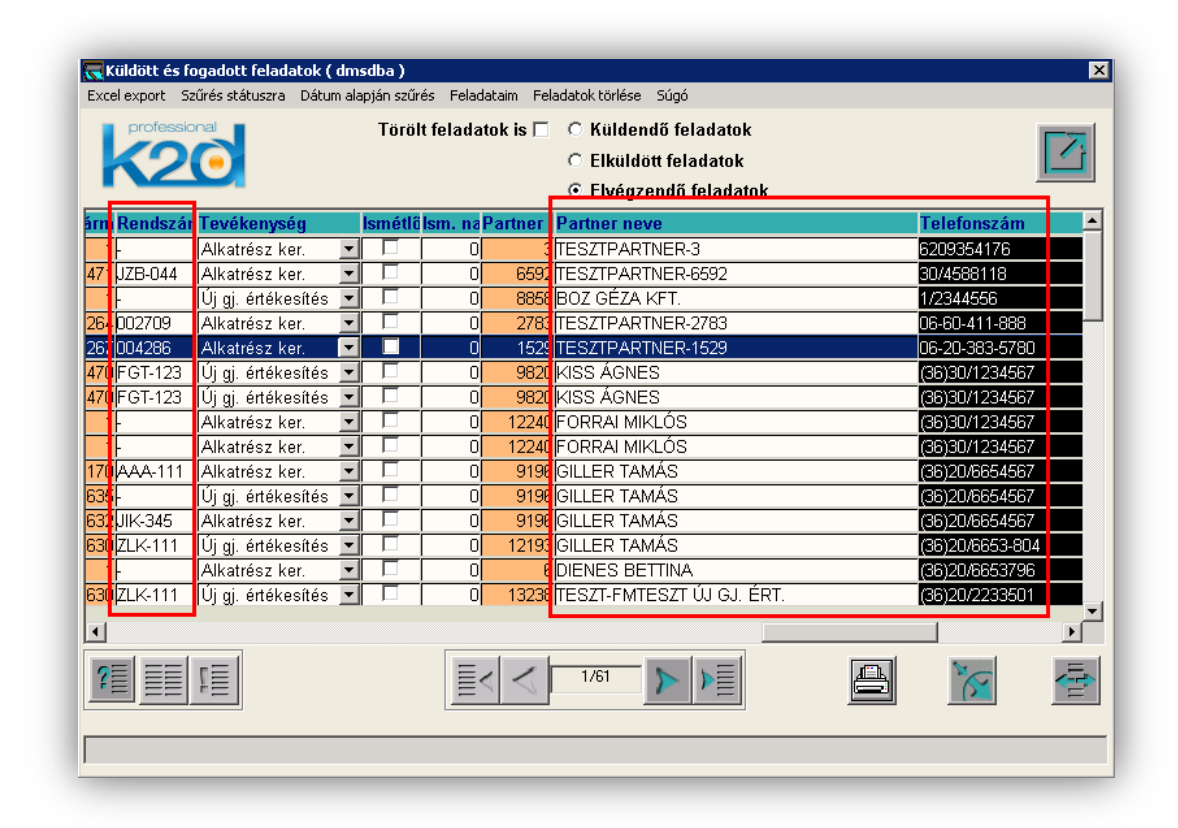

Az új oszlopok tartalma az *"Excel export"* menüpontból indítható Excel export fájlokba is belekerül.

# 6. CRM

# 6.1. Ügyfélforgalom számlálás

## Kérdőív válaszok ABC sorrendben történő megjelenítése

**Ügyfélforgalom számlálás** modulban rögzített kérdőívek esetében a felrögzített válasz típusok a válasz oszlopokban nem a felvitel, hanem ABC sorrendben jelennek meg.

| eraes                  |                        |                             | + | Válasz        | Érték (F3) | Hozzáfűzés |
|------------------------|------------------------|-----------------------------|---|---------------|------------|------------|
| elyik autóról szeretne | még bővebb tájékoztata | ást vagy esetleg árajánlato |   | Accord        |            |            |
|                        |                        |                             |   | Accord Tourer |            |            |
|                        |                        |                             |   | Civic 4D 2012 |            |            |
|                        |                        |                             |   | Civic 5D 2012 |            |            |
|                        |                        |                             |   | CR-V          |            |            |
|                        |                        |                             |   | CR-V 2013     |            |            |
|                        |                        |                             |   | CR-Z          |            |            |
|                        |                        |                             |   | Insight       |            |            |
|                        |                        |                             |   | Jazz          |            |            |
|                        |                        |                             |   | Jazz Hybrid   |            |            |
|                        |                        |                             |   |               |            |            |
|                        |                        |                             |   |               |            |            |
|                        |                        |                             |   |               |            |            |
|                        |                        |                             |   |               |            |            |

# 7. EGYÉB

## 7.1. SMS modul

## Excel export

**SMS** modul *SMS küldés vezérlése* ablakra felkerült egy új menüpont "*Adatok exportálása".* 

Az *"Exportálás Excelbe"* almenüpont segítségével az ablakban leszűrt adatokat CSV kiterjesztésű Excellel megnyitható formátumú fájlba menthetőek.

A *"Megnyitás Excelben"* almenüpont segítségével az ablakban leszűrt adatok azonnal Excelbe konvertálódnak és ott megnyitásra kerülnek.

| <mark>7</mark> SM<br>liport | IS küldés vezérlése (XDPSN<br>ok Adatok exportálás Szűrés | <b>15 - 05.000</b><br>SMS käldé | <b>) K2D_TESZT</b><br>s Törlés Súgó |              |                                             |                                      |          | _ 🗆 🕽      |
|-----------------------------|-----------------------------------------------------------|---------------------------------|-------------------------------------|--------------|---------------------------------------------|--------------------------------------|----------|------------|
| k                           | Exportálás Excelbe<br>Megnyitás Excelben                  |                                 |                                     |              | SMS                                         | küldés nem aktív<br>ési mód: UNICODE |          |            |
| *                           | _<br>Partner neve                                         | Ir. szár                        | r Település név                     | Státusz      | Üzenet                                      |                                      | Dara     | t Telefons |
|                             | GILLER TAMÁS                                              | 4400                            | NYÍREGYHÁ7A                         | Hibás küldés | Tisztelt Ügyfelünk! A(z                     | r) Ön LA7-546 frsz -ú dé             | piárn 3  | 36         |
|                             | GILLER TAMÁS                                              | 4400                            | NYÍREGYHÁZA                         | Hibás küldés | <ul> <li>Tisztelt Ügyfelünk! Az</li> </ul>  | Ön által vásárolt HONDA              | CIVI 4   | 36         |
|                             | Tasi timea                                                | 1722                            | BUDAPEST                            | Elküldve     | <ul> <li>Tisztelt Partnerünk! Sz</li> </ul> | ületésnapi köszöntés. Ti:            | sztele 2 | +362066    |
| _                           | Tasi timea                                                | 1722                            | BUDAPEST                            | Hibás küldés | <ul> <li>Tisztelt Partnerünk! Sz</li> </ul> | ületésnapi köszöntés. Ti:            | sztele 2 | +362066    |
| _                           | TESZTPARTNER-2330                                         | 3529                            | MISKOLC                             | Elküldve     | Kedves Zoltán! Az SM                        | S teszt sikeres volt, ha e           | ztme 2   | 3620555    |
| _                           | TESZTPARTNER-2341                                         | 1092                            | BUDAPEST                            | Elküldve     | <ul> <li>Kedves Zottán! Az SM</li> </ul>    | S teszt sikeres volt, ha e           | ztme 2   | 2069874    |
|                             | TESZTPARTNER-2939                                         | 9983                            | ALSOSZÖLNÖK                         | Elküldve     | 💌 Már rég jártál itt! 1 napu                | unkba került, de megoldot            | tuk! J 2 | 3620336    |
|                             | TESZTPARTNER-7753                                         | 2100                            | GÖDÖLLŐ                             | Elküldve     | 💌 Kedves Zoltán! Az SM                      | S teszt sikeres volt, ha e           | ztm∈ 2   | 3630626    |
| •                           |                                                           |                                 |                                     |              |                                             |                                      |          |            |
| ?                           |                                                           |                                 |                                     | 1/8          |                                             |                                      |          | No.        |
|                             |                                                           |                                 |                                     |              |                                             |                                      |          |            |

#### 7.2. Menü

#### Archív módban nincs feladatkezelés

Amennyiben egy adott márkakereskedés rendelkezik archív módú adatbázissal, akkor a főmenü indításakor nem jelenik meg a *Küldött és fogadott feladatok* ablak.

7.3. Partnerek

#### Kapcsolódó partnerek megadása

**Partnerek karbantartása** modulban egy adott partnernél - *A kijelölt partner adatainak megadása* ablakban a *"Kapcsolatok/Kapcsolódó partnerek"* menüpontban – megadható, hogy az adott partnerhez melyik másik partnerek kapcsolódnak.

# 8. Honda márkakereskedéseket érintő módosítások

## 8.1. Készletfinanszírozás

## Motoros márkakereskedés formátum

Elkészült a Honda motoros márkakereskedések által is használható új szerződéskészítő program.

A K2D rendszer **Készletfinanszírozás** modulja a Honda motoros márkakereskedések által is használható. A motoros kereskedésekre jellemző egyedi eltérések beépítésre kerültek a rendszerbe.

A **Készletfinanszírozás** modul használata a K2D rendszer Készletfinanszírozásra vonatkozó használati útmutatójából, illetve az erről szóló oktatások alkalmával sajátítható el.

#### Szerződés módosítások

**Készletfinanszírozás** modulból nyomtatható *"Egyedi lízingszerződés és adásvételi szerződés"* riport új verziójában a szerződés 9. pontja kicserélésre került, illetve a 10. pont végére került egy kiegészítés.

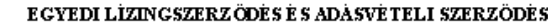

amely letrefott egyreszről a MKB-Eu rolowsing Autolraing Zrt. (székhely: 1022 Budapest, Bimdő át 56. ce gjegyzékszám: Förárosi Btroság mint Cegótroság 01-10-043364, adoszám: 12236972-2-41, kepviselő: Krix Zsuzsa, lakotm: 1144 Budapest, Tihany u 42-44, suuli: 1978.01.08, anyja neve: Horoviz Bra, szem ig.sz. AP237010, kepviseld: Bartha Krista Reka, lakotn: 1022 Budapest Tapok sányi u. 7., szül: 1974.06.04, anyja neve: Kaller Klára, szem ig.sz.: AP314727), mint Lzingcég és vevd (a továddiakdan: Laing-og) måsresarði a. K2D TESZT KFT. (szekhely: 1037 Budapest, Zay u. 24, cégjegyzekszám: -, kepviselð: 1. kepvis.neve, lakotni 1. kepvis.come, sauli 1. kepvis.saulke (p. es idő, anyja neve: 1. kepvis.anyja neve, saemig.sa.: 1. kepvis.saemig.sa. kepviselet esetén kepviselő: 2. kepvis.neve, lakotni 2. kepvis.come, sauli 2. kepvis.saulke (p. es idő, anyja neve: 2. kepvis.anyja neve, saemig.sa.: 2. kepvis.saemig.sa.) mint Latingdevevő és eladő (a továdólakdan: 1. a ingbovovo) között. 1. A Felek rögztük, kogy egymással aj gépkocsik ésívagy aj motorkerékpárok finansztrozására az alábói keretszerződések valam elyiket, va gy minde gyiket kö 19ttek : Oj gopkocsik finanszirozására: Keretszerződés készlet- és tesztgépkocsik finansztrozását célző zártvégű pénzigyi lizingre címen (a továddiakdan: Keretszerződés gépkocsikra) ésívagy arnovinavna zerzierzen geportinen prinzy Dj moto trokh forsk ina si iroziestre: Kerzizerzdes keszlet motorkerekydzok finansztrozását celzo zártvegű penzigyi kizny cimen, mely keretszerzdels tesztmotorkerekpároknak. Izingceg áltak finansztrozása esetén kiegésztiesre került (a továdólakóax: Keretszerződés készlet motorkerékyárokra). A Läingeég tajékoztatja a Läingdevevőt, kogy megvásárolja (faktorálja) a Honda Hungary KA-tol a Läingdevevő részére a 3. pontdan megkatározott géyjármű druttó vételáráról a Honda Hungary KA. által kiállított számládól fakadó követelest hdegállapodnak továdda a Felek, hogy amennyiden a gépjárműről a Honda Hungary KA. által a Läingdevevőnek kiállított számla fizetesi katarideje ennel kesöddi, agy a fizetesi kataridöt közös megegyezessel a jelen egyedi lizingizerződés katálydalépesével egyező időpontra modosítják, így a Izingcég által megvásárlásra kerülő számlakövetelés a jelen egyedi lizingszerződés katálybalépésével esedékessé válk. A Litingcég a Honda Hungary Kft. meghatalmazottjaként tájékoziatja a Litingdevevőt, kogy a számlakövetelés faktorálása után, a faktorált számlakövetelés katályosan kizárolag a Lzingcég felé teljesíthető 2. A Felek megálapodnak, kogy a Lzingcég kifejezetten addól a céldól, kogy azt a Lzingdevevő részere zártvégű pénzügyi lizingde adja, a jelen szerződés valamint a vonatkozó Keretszerződés rendelkezései szerint megvásárolja a 3. pontóan meghatározott gépjárművet mint küngtárgyat a Lizingdevevőtől mint eladótól (visszkünz). 3. A läzingtärgykent szolgáló gépjármű adatai: gyártmánya/ápusa: H 0 RDA JAZZ 1 AI LS forgalmi rendszám: szerződéskor nem ismert törzskönvy száma: szerződéskor nem ismert alvāzszāma; GILLERTOMI motorszáma. GILLERTOMI forgalmi engedely száma: szerződéskor nem ismert a gépjármű jelle ge: K ész let-g épk ocs i 4. A Felek megalkapodnak, hogy a 3. pontdan meghatározott gépjármű vételára druttó 4 875 000,00 , «1«1 Bégymilliknyelezzizhezvenkezzer 00/100 forint. A Felek megálkapodnak, hogy a kzingtőke összege megegyezik a gépjármű fentiek szerint meghatározott öruttő vételárával. A Felek megállapoának, hogy a vételár 100 százalekának megfizetesére a Izingcég által a szeren megnalovati orna veckarana. A rezek megasápona, negy a veckar 100 szazzena kirak megnzeszere a zangeeg a Bonda Hungary KA-Bi megvisztvő (faksrál) számlakövetelés összegének 100 százzena kazámitássai lerülsor. 5. A Felek megálapodnak, hogy tekintetel arra, hogy egymással a gépjárműre vonakozóan pénzigyi lizingszerződést kötnek, a gépjármű a Läingdevevő dirtokádan marad. 6. A Läzingdevevő tesztgépkocsinak mindsülő gégjármű esetéden a Läzingtőke 15 százalékával megegyező, míg tesztmotorkerékpárnak mindsülő gépjármű esetén a Lizingtöke 30 százalekával megegyező kezdő lizingátj meghzetésére köteles, amelynek összege: O Ft. A kezdő lizingálj a vonatkozó Keretszerződés rendelkezései szerint esedékes. I. A jelen egyedi lizingszerződés alapján a lizingcég által felszámítható Ugyleti kamat éves kamatládának mértékét az 1. pontóan hivatkozott vo natkozo Keretszerződés tartalmazza. 8. A jelen egyedi läingszerződés lejárata: ..... ....., hacsak a Felek a jelen egyedi läingszerződés futamidejének me ghos zaddttåsårði nem állapoának meg a vonatkozð Keretszerződés rendeikezé seinek megfelelően. 9. A Länngbevevő jelen szerződés alálvázával tudomásul vesz, hogy a Länngcég a jelen Egyedi Länngszerződésevőől fakadő követeléseit diztosttékul az MKB Bank Zrt-re (1056 Budapest, Vaci u. 38.) engedményezte, azaz a Läingdevevő a fizetési kowlezettsegeit kizarolag az MKB Bank. Zri-nel vezetett 10300002-20199999-49020298 szama Penzforgalmi Szamlara, mint en gedmenyezett követele<sup>1</sup>t teljesttheti. Biðzöckðen meghatározott dankzámlától eltérö dankzámlára való fizetés a Lzingdevevö számára a kétszeres teljesítés veszélvét eredményezi. 10. A längtårgykent szolgáló gégjármű tulajdonjoga jelen szerződés alásrá sával egyidejüleg száll át a Läingcégre, és mindaddig. amty a Itzingdevevő a jelen egyedi ltzingszerződésdől valumint a vonatkozó Keretszerződésdől faladó valumennyi fizztési kötelezettségének eleget nem tett, a Itzingséget illeti Amennyiden a Itzingdevevő eleget tett valumennyi, a Itzingszerződésdől, valamint a vonatkozó Keretszerződésdől fakadó fizetési kötelezettségének, ágy a Litingdeadó 5 napon delül kiadja a lizingtárgy Läingdevevd áltað tulajdon mersé sékez szükséges nyilatkozatot, va lamint a gépjármi diríokádan lévd okmányait. BÓden az esetden a läingtárgy diríokdaadását a felek megiv riénmek tekintik. A Läingdevevd a jelen Egyedi läingszerzddés alátrá sával meghatalmaza a Läingeeget, hogy a 3. pontdan meghatározott gépjárműre vonatkozó tulajdonjog átszállását rögztið okiratot a Läingdevevð mint Aj tulajdon os helvett és nevéden alátria. 11. Länngseg és Länngbevevő kyelenük, kogy a jármünynivántartásba már bejegymett gégyármű tulaplonjogában bekövetkezett vadozast Lzingdevevð a vadozastól szamtívű 8 napon dedil. Lzingdeadó a vadozastól számtívu 15 napon dedil a köziekedesi igazgatósági hatóságnál dejelentik. Felekmegállapodnak, kogy a tulajdonosvállozás dejelentésével kapcsolatos kö öségek és illeték a

#### 8.2. Új gépjármű értékesítés

Vevőregisztráció megtekintése

**Új gépjármű értékesítés** modulban a Honda márkakereskedések a vevőregisztrációt az Új gépjármű átadásáig tekinthetik meg.

#### 8.3. Teszt gépjármű előjegyzés/Teszt gépjármű mozgatás

#### Teszt gépjármű átadás/átvétel

Mind a **Teszt gépjármű előjegyzés** modulból és mind a **Teszt gépjármű mozgatása** modulból történő teszt gépjármű átadásakor és visszavételekor új, a Honda Hungary Kft. által előírt formátumú *"Teszt gépjármű átadás/átvétel"* nevű riport nyomtatható.

|                                                                                                    | 363 75 67                                                                                                    | 12/47 (F) 3/100                                                                                                    |
|----------------------------------------------------------------------------------------------------|----------------------------------------------------------------------------------------------------|----------------------------------------------------------------------------------------------------|
|                                                                                                    | K2D1                                                                                                    | BALT KMT.                                                                                                    |
| 3ep járművetátvevő szem él <b>y/M</b> árk<br>**** ***                                                                                                    | ek oroskodós:                                                                                                    | Noviae Noviae                                                                                                    |
| 1885404<br>(2017) 577(475) 2007 (                                                                                                    |                                                                                                    | KUVACS KUVACS                                                                                                    |
| KAD I BSLI KMI.)<br>1021 Pudamart Tay u 20                                                                                                    |                                                                                                    | Tel : 36206653777                                                                                                    |
| 2057 Zaaapest 2ay a. 24                                                                                                    |                                                                                                    |                                                                                                    |
| Atedés-étveteli jegyzők önyv szám e                                                                                                    | :                                                                                                    | Modell: HONDA JAZZ I. 41 IS                                                                                                    |
| Atadás id eiec                                                                                                    | 2010.10.0810:56                                                                                                    | Alvérsrém: TESZTGJ2                                                                                                    |
| Em öre éllés étedéskor:                                                                                                    | 151 515 151 Km                                                                                                    | Motorszám: TESZTGJ2                                                                                                    |
| Özem en yegszint étedésk or:                                                                                                    | 25 %                                                                                                    | Rendszém: TESZTGJ2                                                                                                    |
|                                                                                                    |                                                                                                    | Sim: HELIOS YELLOW PEARL                                                                                                    |
| Uticel, útvonet                                                                                                    |                                                                                                    | S orb los á llepot: <i>Sérülé smentes</i>                                                                                                    |
|                                                                                                    | 7427 24 25 4.44                                                                                                    |                                                                                                    |
| UISSIEVOLOINIOJO:                                                                                                    | 555 555 555 V.W                                                                                                    |                                                                                                    |
| almore enes vissievetenon.<br>Oremon terrint visstaveteno.                                                                                                    | 25 %                                                                                                    |                                                                                                    |
|                                                                                                    |                                                                                                    |                                                                                                    |
| ő erjerttés átadásko r                                                                                                    |                                                                                                    |                                                                                                    |
| Zegjegytés visszevételker:<br>Alu krott:<br>Sidavény karn a tarrhamátára                                                                                                    | n na wate and fud that de l                                                                                                    |                                                                                                    |
| <ul> <li>Gogjogytós vissze vótolk or:</li> <li>Kijelentem, hogy a tesztvezetésre<br/>körtlen megismertem;</li> <li>Kijelentem, hogy nem állokalkok</li> <li>Udom sul vorzen, hogy s</li> </ul>                                                                                                    | vonaškozo trasdeli es :<br>ol, kaditozer vagu gyog<br>s testivertes kosbo<br>rotlakte es analas                                                                                                    | szódeli tájékoziatást megkaptam, a vonatkozó szadályokat telje<br>gyszer katása alatt;<br>n elk svetett bérmely közlek edési szebélyzértes/vetteé<br>n elk en csel hármely közlek erett köz csese án révz szerint                                                                                                    |
| <ul> <li>Gogjogytós vissze vótolk or:</li> <li>Kijelentem, hogy a tesztvezetésre<br/>körtlen megismertem;</li> <li>Kijelentem, hogy nem állokalkok</li> <li>udom sul vozzen, hogy o<br/>követkozm én proiert, hology ogy</li> </ul>                                                                                                    | vonaškozo trasdeli és :<br>ol, kaditoszer vagu gudg<br>a tosztvezetés közbe<br>; vellekk és a pépjáj                                                                                                    | sződeli tájékoztatást megkaptam, a vonatkozó szadályokat telje<br>gyszer katása alatt;<br>on elkövetett bérmely közlekedési szebélysértesívettsé<br>műben önhibémböl keletkezett kér cesco önrész szerint                                                                                                    |
| <ul> <li>Gogjogytós vissze vótolk or:</li> <li>Kijelentem, hogy a tesztvezetésre<br/>körlen megismertem;</li> <li>Kijelentem, hogy nem állokalkok</li> <li>Udom szul voszem, hogy s<br/>követk ozm én proiert, fololószéget<br/>mertőkég fololószéget vella bék;</li> <li>tudomásul veszem, hogy a tesztve</li> </ul>                                                                                                    | vonaškozó trasdeli és :<br>ol, kadtoszer vagy gyóg<br>a tesztvesetés közbe<br>zvéllekk és a gépje<br>zertés teljes ideje alatt a                                                                                                    | sződelő tájékoztatást megkaptam, a vonatkozó szadályokat telje<br>gyszer katása alatt;<br>on olk övetett bérm oly közlek edési szebélysértés/vetsé<br>műben önhibém böl keletk ezett kér cesco ön rész szorint<br>s alkokoljogyasztás szigordan tilos;                                                                                                    |
| <ul> <li>Sejegyzés vissze vételk or.</li> <li>Kijelentem, kogy a tesztvezetésre<br/>körtlen megismertem;</li> <li>Kijelentem, kogy nem dílokalkok</li> <li><u>tudom ásul veszem, hogy a</u><br/><u>követk ezm én polért. felelősséget<br/>m értek ég felelősséget véllek;</u></li> <li>tudomásul veszem, kogy a tesztve<br/>kijelentem, kogy kizárolag a<br/>védőfelszerelé ek kazmálazáről j</li> </ul>                                                                                                    | vonažkozo trasdeli és :<br>ol, kadžoszer vagy gyög<br><u>tosztvozotós közbö</u><br>vállakk <u>és a póplát</u><br>zetés teljes ideje alatt a<br>saját felelősségemre é<br>gondoskodom;                                                                                                    | szőbeli tájékoztatást megkaptam, a vonatkozó szadályokat telje<br>gyszer katása alatt;<br>en olk övetett bármoly közlekedési szabályzértes/vetzé<br>rműben önhibámból koletkezett kár casco önrész szorint<br>zalkokolfogyasztás szigorűan tilos;<br>is kockázatomra veszek részt a tesztvezetésen, a megfelel                                                                                                    |
| <ul> <li>Sogjogyzós vissze vótolkor:</li> <li>Kijelentem, kogy a tesztvezetésre<br/>körtlen megismertem;</li> <li>Kijelentem, kogy nem állok alkok</li> <li><u>udom ásul voszem, hogy a</u><br/><u>követk csm én polórt. felelősséget válla lok;</u></li> <li>tudomásul veszem, kogy a tesztve<br/>kijelentem, kogy a tesztvezetést f<br/>a felelősseget vállalom;</li> </ul>                                                                                                    | vonažkozo trasdeli és :<br>ol, kadžoszer vagy gyög<br><u>tosztvozotós közbö</u><br>velle <u>bk és e gópjá</u><br>zetés teljes ideje alatt a<br>saját felelősségemre é<br>gondoskodom;<br>elügyelők utasžásait ma                                                                                                    | sződeli tájékoztatást megkaptam, a vonatkozó szadályokat telje<br>pszer hatása alatt;<br>m olk övetett bérmely közlekedősi szebélyzértes/vetzé<br>rműben önhibémböl keletkezett kér cesco önrész szerint<br>zalkokolfogyasztás szigordan tilos;<br>is kockázatomra veszek részt a tesztvezetésen, a megfelel<br>radéktalanul detartom, az ennek elmulasztásádól eredő károker                                                                                                    |
| <ul> <li>Sogjogyrös vissre vötolk or:</li> <li>Kijelentem, kogy a tesstvezetésre<br/>körtlen megismertem;</li> <li>Kijelentem, kogy nem állok alkok</li> <li><u>u dom ásu l vosrom, hogy a</u><br/><u>követk csm én roiert, fololósséget</u><br/><u>m értök őg fololósséget, vélla lok;</u></li> <li>tudomásul veszem, kogy a tesstve<br/>kijelentem, hogy kizárólag a<br/>védőfelsszerelések kassanalatáról j<br/>kijelentem, hogy a tesstvezetést fi<br/>a felelősséget vállalom;</li> <li>kijelentem, kogy az általam máso<br/>viselem;</li> </ul>                                                                                                    | vonaškozo trasdeli és :<br>ol, kaditoszer vagy gyög<br><u>tosztvozotos közbe</u><br>welle <u>bk és e pépjé</u><br>zetés teljes ideje alatt a<br>saját felelősségeme é<br>gondoskodom;<br>elügyelők utastásait ma<br>iknakokozott karokért é:                                                                                                    | szőbeli tájékoztatást megkaptam, a vonatkozó szabályokat telje<br>gyszer hatása alatt;<br>m <u>olk övetett bérmoly közlek edősi szebélyzörtésívettég</u><br>rműben önhibémből keletkezett kér cesco önrész szerint<br>zalkokolfogyasztás szigordan tilos;<br>ts kockázatomra veszek részt a tesztvezetésen, a megfelek<br>radéktalanul detartom, az ennek elmulasztásáből eredő károkér<br>s személyi sérülésekért a teljeskörű jogi és kártérttési felelőssége                                                                                                    |
| <ul> <li>Segjogyrös visste vötolk or:</li> <li>Kijelentem, hogy a tesstvezetésre<br/>körtlen megismertem;</li> <li>Kijelentem, hogy nem állokalkok</li> <li>Udom 4u l vortem, hogy a tesstvezetésre<br/>nortokseg fololósséget válla ki;</li> <li>tudomásul veszem, hogy a tesstve<br/>kijelentem, hogy kizárólag a<br/>védőfelszerelések kasználazáról j<br/>a felelősséget vállalok;</li> <li>kijelentem, hogy a tesztvezetést fi<br/>a felelősséget vállalom;</li> <li>kijelentem, hogy az általam máso<br/>viselem;</li> <li>tudomásul veszem, hogy a tesztvezetést fi<br/>a felelősséget vállalom;</li> <li>kijelentem, hogy az általam máso<br/>viselem;</li> <li>tudomásul veszem, hogy a tesztvezetés során ki</li> </ul> | vonažkozó trásbeli és :<br>ol, káðtöszer vagy gyög<br><u>tosztvozotós közbö</u><br><u>veilebk és e gépje</u><br>zetés teljes ideje alatt a<br>saját felelösségemre é<br>gondoskodom;<br>elligyelök utastásait ma<br>iknakokozott károkért é<br>vezetés Uzemeltetője – a<br>bekövetkezett illetve a si                                                       | sződeli tájékoztatást megkaptam, a vonatkozó szadályokat telje<br>gyszer hatása alatt;<br>m <u>olk övetest bármoly közlek edősi szabályzórtesívette</u><br>rműben önhibámból koletkezett kár casco önrész szorint<br>s alkokoljogyasztás szigorűan tilos;<br>ts kockázatomra veszek részt a tesztvezetésen, a megfelek<br>radéktalanul detartom, az ennek elmulasztásádól eredő károkér<br>s személyi sérülésekért a teljeskörű jogi és kártérttési felelőssége<br>K2D TBS2T KFT: – nem vállal semmilyen jogi vagy kártérttés<br>temélygép kocsidan keletkezett károkért;                                                                                |
| <ul> <li>Segjogyrös vissre vötolk or:</li> <li>Kijelentem, hogy a tesstvezetésre<br/>körlen megismertem;</li> <li>Kijelentem, hogy nem allokalkoh</li> <li><u>udom ásul vosrem, hogr s</u><br/>követkosmén roiort, fololosséget<br/>mörtökög fololösséget vállakok<br/>igelentem, hogy atesstvezetést f<br/>a felelösséget vállalom;</li> <li>Kijelentem, hogy a tesstvezetést f<br/>a felelösséget vállalom;</li> <li>Kijelentem, hogy atesstvezetést f<br/>elelösséget vállalom;</li> <li>Kijelentem, hogy atesstvezetést f<br/>a felelösséget vállalom;</li> <li>Kijelentem, hogy atesstvezetést f<br/>elelösséget a tesstvezetés során i<br/>homátal veszem, hogy a tesstvezetés során i</li> </ul>                           | vonaškozo trasdeli és :<br>ol, kaditoszer vagy gyög<br><u>tosztvezetés közbe</u><br>velle <u>kk « e géplél</u><br>zetés teljes ideje alatt a<br>saját felelősségemre é<br>gondoskodom;<br>elügyelők utasitásait ma<br>knakokozott károkért é:<br>vezetés üzemeltetője – a<br>bekövetkezett illetve a si<br>zemelyes adataimat a t                           | szőbeli tájékoztatást megkaptam, a vonatkozó szabályokat telje<br>gyszer hatása alatt;<br>en olk övetett bérnely közlekedési szebélysértésívettsé<br>műben önhibémből keletkezett kér csisce önrész szerint<br>zalkokolfogyasztás szigortban tilos;<br>ts kockázatomra veszek részt a tesztvezetésen, a megfelek<br>radéktalanul detartom, az ennek elmulasztásádól eredő károkér<br>s személyi sérülésekért a teljeskörű jogi és kártérttési felelőssége<br>K2D TESZT KFT. – nem vallal semmilyen jogi vagy kártérttés<br>temélyigé kocsiban keletkezett károkért;<br>esztvezetés üzemeltetője tárolja és hatóság felszőltása esetén i                  |
| <ul> <li>Jegiogyzós vissze vótolk or.</li> <li>Kijelentem, kogy a tesztvezetésre<br/>körűen megismertem;</li> <li>Kijelentem, kogy nem állokalkok<br/><u>u dom ásu i voszem, hogy c</u><br/>kövede cem én poiert, felelőszéget<br/>mortók ég felelőszéget vállok i<br/>tudomásul veszem, kogy a tesztve<br/>kijelentem, kogy a tesztvezetést<br/>f<br/>a felelőszéget vállalom;</li> <li>Kijelentem, kogy a tesztvezetést<br/>felelőszéget a tesztvezetés során i<br/>kozajáru lok akkoz, kogy feni i<br/>kiválado szervek részére átadja;</li> <li>Kijelentem, kogy az tesztvezetés során i<br/>kozajáru lok akkoz, kogy feni i<br/>kiválado szervek részére átadja;</li> <li>Kijelentem, kogy az adot katego)</li> </ul>        | vonažkozó trásdeli és :<br>ol, kádžószer vagy gyög<br><u>tosztvezetés közbő</u><br>velle <u>kk « e géplél</u><br>zetés teljes ideje alatt a<br>saját felelősségemre é<br>gondoskodom;<br>elligyelők utaszásait ma<br>knakokozott károkért é:<br>vezetés Uzemeltetője – a<br>bekövetkezett illetve a ss<br>zemelyes adataimat a t<br>iára érvényes jogoszváj | szőbeli tájékoztatást megkaptam, a vonatkozó szabályokat telje<br>gyszer katása alatt;<br>en olk övetett bárnoly közlekedési szebályzöttesívette<br>radben önhibámból koletkezett kár csisco önrész szorint<br>zalkokolfogyasztás szigordan tilos;<br>is kockázatomra veszek részt a tesztvezetésen, a megfelel<br>radéktalanul detartom, az ennek elmulasztásádól eredő károkér<br>s személyi sérülésekért a teljesköra jogi és kártérttési felelőssége<br>K2D TBSZT KFT nem vállal semmilyen jogi vagy kártérttés<br>semélygép kocsiban keletkezett károkért;<br>esztvezetés üzemeltetője tárolja és hatóság felszóltása esetén v<br>nyal rendelkezem; |

A riport tartalmazza az átadó és átvevő személyére vonatkozó adatokat, illetve a teszt gépjármű használatára vonatkozó feltételeket.

#### 8.4. Munkalap

#### Archív mód módosításai

Amennyiben egy adott Honda márkakereskedés rendelkezik archív módú adatbázissal, akkor az archív módú **Munkalap** modul indításakor nem jelenik meg a NEWS igényeket tartalmazó ablak, illetve nem történik központi adatfrissítés sem.

#### 8.5. CRM

#### RTF alapú kampány levelek előtt etikett címke nyomtatás

A K2D rendszerből történő RTF alapú Honda márkát érintő kampány behívó levelek nyomtatásakor lehetőség van a levelek nyomtatása előtt etikett címkét is nyomtatni.

# 9. Fiat márkakereskedéseket érintő módosítások

## 9.1. Fiat cikkfrissítés

# 13 karakteres cikkek frissítése

Módosításra került a Fiat cikkek árfrissítése. A program új verziójánál már 13 karakteres cikkek frissítése történik (a korábbi 10 helyett).